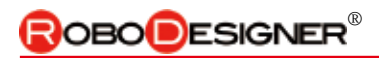

# <u>9. ベースロボ Soccer Base Robo RDS-X23\_BS3</u>

Ball Sensor 3台仕様

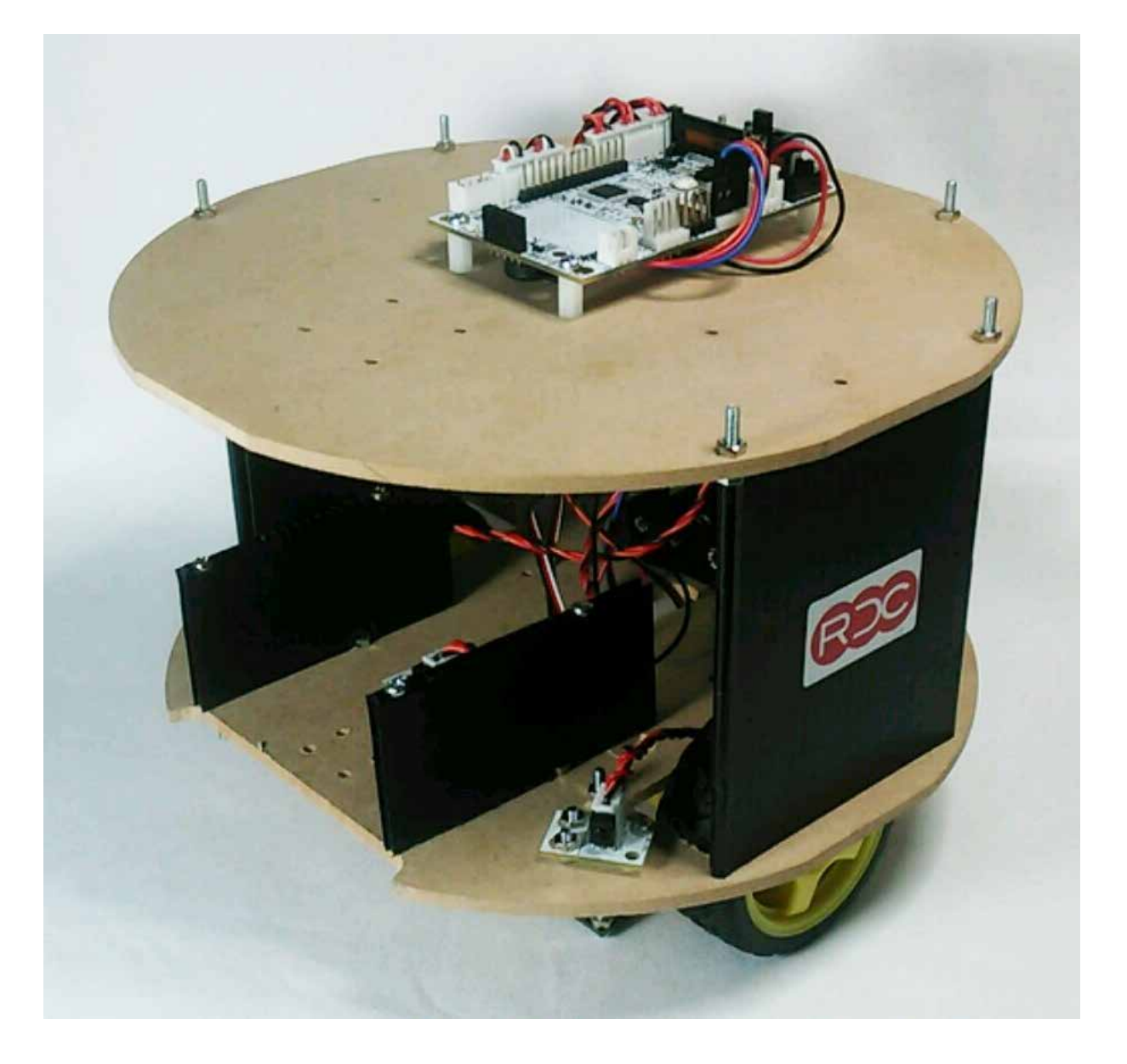

搭載コントローラボードにより

**Typel**(液晶なし、使用可能モータ数 (DC モータ× 2、サーボモータ× 8)、超音波センサ増設可能) **Typell**(液晶付、使用可能モータ数 (DC モータ× 2、サーボモータ× 8)、超音波センサ増設可能) **Typelll**(液晶なし、使用可能モータ数 (DC モータ×4、サーボモータ×4)、超音波センサ増設可能) **Typelll+**(液晶付、使用可能モータ数 (DC モータ×4、サーボモータ×4)、超音波センサ増設可能) のモデルがあります。

すべてのモデルに

・音センサ ・明るさセンサ ・加速度/ジャイロセンサ ・スライダー を搭載しており、これらを利用して各種制御を行えます。

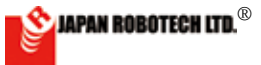

### <u>9-1.部品の見方、使い方</u>

1. 部品サイズ表示

ネジやナットのサイズ表示は以下のとおりです。 ■ナベネジ:頭がナベを伏せたような形の名称です。

表記:M3×10mm

「太さ(直径)3mm、長さ10mm」という意味です。

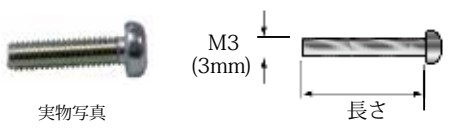

※ネジが切ってあるところの長さです。

Low Head Machine Screw ■超低頭ネジ:頭が低く平らな形のネジの名称です。 表記:M3 × 4mm

「太さ(直径)3mm、長さ4mm」という意味です。

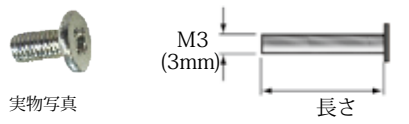

※ネジが切ってあるところの長さです。

Flat Head Screw ■皿ネジ:頭が皿のように平らな形のネジの名称です。 表記: M3 × 10mm

「太さ(直径)3mm、長さ 10mm」という意味です。

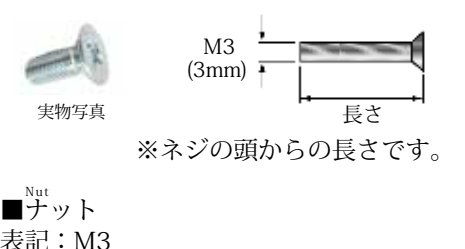

「太さ(直径)3mmのネジ用」という意味です。

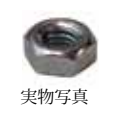

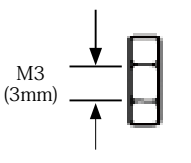

■共通で使う上記以外のパーツ

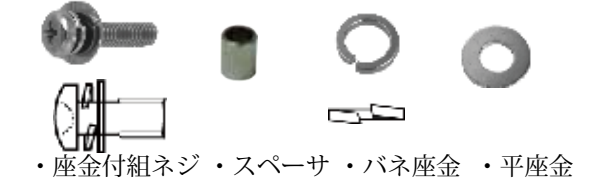

2.長さ測定用スケール

վավորիա ավար ավարի

### 3.電子基板使用時の注意

①. 基板表面のピン同士をショートさせないこと。

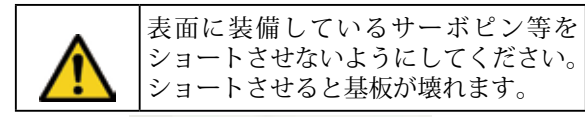

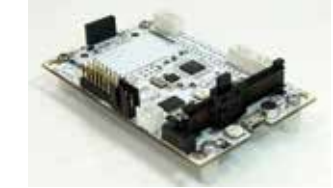

②. 裏面には必ず隙間を空けて使う。

| • | 電子基板は裏面にも微小な部品や回路<br>パターンが配置されています。圧力を<br>加えると破壊され、また金属製の物体<br>に触れるとショートして基板が壊れる<br>などの原因になります。 |
|---|-------------------------------------------------------------------------------------------------|
|   | ネジ・ナットを使って隙間を設けるな<br>ど工夫して、裏面の部品や回路パター<br>ンが、取付個所などに接触しないよう<br>に注意してください。                       |

### ③. 規格範囲内の電圧で使用する。

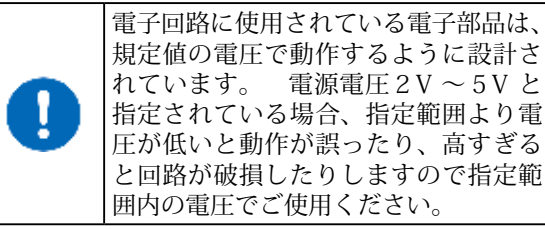

本製品のコントローラボードの電源電圧規定値は

| 回路用: | $4.5V \sim 6.0V$ |
|------|------------------|
|------|------------------|

モータ用: 2 電源での使用時: 使用モータの 適正電圧を加えてください。

### ④. 電源電圧極性を間違えない。

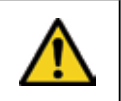

電子回路に接続する電源電圧のプラス / マイナスを間違えないように注意く ださい。 間違えると部品が壊れます。

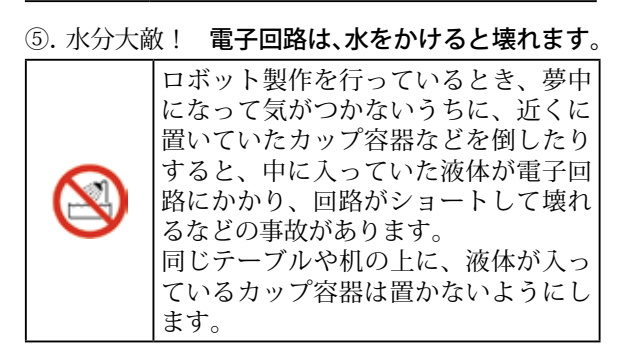

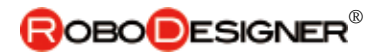

## <u>9-2.事前準備 部品確認</u>

9.2.1 ベースロボRDS-X23 BS3 TYPEⅢパーツリスト

| □コントローラ RDC-103_TYPEⅢ 1台                                                                                                    | □ベースプレ                               | ノート                                                                                                    | □トッププレート                                                                       |                 |
|----------------------------------------------------------------------------------------------------|--------------------------------------|----------------------------------------------------------------------------------------------------|--------------------------------------------------------------------------------|-----------------|
| 取付部品:樹脂スペーサ 10mm x 4                                                                                                    | RDP-811_BS                           | 53 1枚                                                                                                    | RDP-811_Top23<br>ポジ Screw M3x120mm<br>スペーサー Spacer 25mm                        | 1枚<br>6本<br>24本 |
| ネジ M3x6mm 4個<br>ナベ小ネジ Screw 4 <sup>2</sup><br>M3x8mm 4 <sup>2</sup>                                                                                                    |                                      | 装材                                                                                                    | /// Nut 12/P                                                                   |                 |
|                                                                                                    |                                      |                                                                                                    |                                                                                |                 |
| ナベ小ネジ Screw<br>M3x50mm     4本       M3ナット Nut     12個                                                                                                    |                                      | RI<br>CEED                                                                                                    | <sup>°</sup> ラダン W85mm x H<br>DCシール 4枚                                         | 100mm<br>4枚     |
| □変調赤外線センサ- RDI-203JR 3台                                                                                                    | □双輪キャス                               | 、ター                                                                                                    |                                                                                | ·1              |
| センサ接続コード<br>30 c m RDP-831         3本                                                                                                    |                                      |                                                                                                    | 皿ネジ<br>Flat Head Screw<br><u>M3x10mm</u><br>平座金 Washer<br>M3x 8mm<br>M3ナット Nut | 4本<br>4個<br>4個  |
| ナベ小ネジ Screw 6本                                                                                                    | □電池ケージ                               | ζ                                                                                                    |                                                                                |                 |
| M3x12mm<br>ナベ小ネジ Screw<br>M3x 6mm 6本                                                                                                    |                                      | 1                                                                                                    | 皿ネジ<br>Flat Head Screw                                                         | 2本              |
| M3ナット Nut 18個                                                                                                    | i   🥌                                |                                                                                                    | M3x10mm                                                                        |                 |
|                                                                                                    |                                      |                                                                                                    | MIS791. Mut                                                                    | 生间              |
| <ul> <li>ゴギアードモータ&amp;ホイールRDO-502 2台</li> <li>「「」「」」</li> </ul>                                                                                                    | □マイクロU<br>RDP-824                    | SBケーブル<br>1本                                                                                                    | □センサ仕切板                                                                        | I               |
|                                                                                                    |                                      |                                                                                                    | 7=11,1000,1000                                                                 | 0.444           |
| 取付部品:マウンター     x 2 個       ネジ     M3x30mm     x 4個                                                                                                    |                                      |                                                                                                    | フラダン W80 x H80mm<br>ネジ Screw M3x50m                                            | ∠rX<br>1m 4本    |
| アット x 4個     モータ接続コード30 c m 2本                                                                                                    |                                      | 口堤は四下                                                                                                    | ナット Nut                                                                        | 4個              |
| ナベ小ネジ Screw 4本<br>M3x8mm                                                                                                    | ──────────────────────────────────── | □<<br>□<br>川<br>□<br>川<br>い<br>ー<br>い<br>ー<br>い<br>ー<br>い<br>ー<br>い<br>ー<br>い<br>ー<br>い<br>ー<br>い<br>ー<br>い<br>ー<br>い<br>ー<br>い<br>ー<br>い<br>ー<br>い<br>ー<br>い<br>ー<br>い<br>ー<br>い<br>ー<br>い<br>ー<br>い<br>ー<br>い<br>ー<br>い<br>ー<br>い<br>ー<br>い<br>ー<br>い<br>ー<br>い<br>ー<br>い<br>ー<br>い<br>ー<br>ー<br>ー<br>ー<br>ー<br>ー<br>ー<br>ー<br>ー<br>ー<br>ー<br>ー<br>ー<br>ー<br>ー<br>ー<br>ー<br>ー<br>ー<br>ー<br>ー<br>ー<br>ー<br> | ▼一袖に使う別元品条件                                                                    | 9<br>0021       |
| ナベルネジ Screw 2本<br>M3x 6mm                                                                                                    |                                      |                                                                                                    | RDL5                                                                           | δάζΓ            |
| Mix on Mix     Mix on Mix     Mix の Mix     Mix の Mix     Mix     Mix の Mix     Mix の Mix     Mix の Mix     Mix の Mix     Mix     Mix の Mix     Mix の Mix     Mix     Mix の Mix     Mix     Mix の Mix     Mix     Mix | 02-0                                 |                                                                                                    |                                                                                | -               |
| レジンスペーサー<br>Resin Spacer 2個                                                                                                    |                                      | ネジM3x10mm                                                                                                    |                                                                                | 1               |
|                                                                                                    |                                      | 4本<br>ナット 10個                                                                                                    |                                                                                |                 |

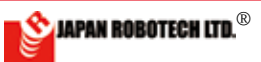

### <u>9.2.2. コントローラ RDC – 103TYPE III仕様</u>

- 4 個の DC モーターを使用し、PC から独立して動く 自律型ロボットを作成可能。
- ・LED /光センサー、音センサー、加速度/ジャイロ センサー、スライダーをボード上に搭載しており、 これらを利用して各種制御を行えます。
- ・外部超音波センサー 増設可能・I2C
- ・外部アナログセンサー6個まで接続可
- ・通常はスケッチ(プログラム)に合わせて配線します。
- ・サーボモータ4個まで接続可能
- ・2 電源式 (M3,M4 モータ電源 最大 12V まで使用 可能)

### Control board RDC-103TYPE Ⅲ

• It's possible to make the autonomous robot which becomes independent of a PC using 4DC motor-and moves.

• It's equipped with LED / Light sensor-, Sound sensor-and the Acceleration / Gyro sensor and a Slider on the board, using these, you can control variously.

• It's possible to connect Ultrasonic Sensor- (sensor socket use), I2C----(separate sale part)

• It's even possible to connect 6 of outside analogue sensor (A0,A1,A2,A3,A4,A5).

• It's even possible to connect 4 servomotors.

• 2 power supply system (Even at most 12 V of motor power supply is practicable. M3,M4)

| 仕様                          | The specification                   | DataSheet URL                                                                        |
|-----------------------------|-------------------------------------|--------------------------------------------------------------------------------------|
| マイコン/ ATMEGA32U4、発信周波数 8MHz | MCU / ATMEGA32U4 Clock 8MHz         | http://media.digikey.com/pdf/Data%20Sheets/Atmel%20<br>PDFs/ATmega16U4,32U4.pdf      |
| 加速度センサ/ジャイロ                 | Acceleration / Gyro sensor MPU-6050 | http://www.invensense.com/products/motion-tracking/6-axis/<br>mpu-6050/              |
| 音センサ                        | Sound Sensor SPI XCM6035P           | http://www.buzzer.com.hk                                                             |
| スライダーボリューム                  | SlidePotentiometers Alps RS30H121   | http://www.alps.com/WebObjects/catalog.woa/J/HTML/Potentiometer/SlidePotentiometers/ |
| 明るさセンサー                     | Light sensor Everlight PT12-21C     | http://www.everlight.com/file/ProductFile/PT12-21C-TR8.pdf                           |
| ・RDC-103 には いろいろな文言         | こや記号が描かれていますが 大き                    | く 分け 「                                                                               |

RDC-103には、いろいろな文字や記号が描かれていますが、大きく分けると、センサコネクター、モータコネクター、電源コネクター、USBコネクターの4つです。

### デジタル入出力 Digital in/out。--

入出力端子を使用したい時はピンで接 続します。

| ピン<br>番号 | 記号                        | 解説                                                                         |
|----------|---------------------------|----------------------------------------------------------------------------|
| 13       | M4                        | サーボ /白色 LED/PWM 出力可能<br>R/C servo motor / White LED / PWM output           |
| 12       | (0.5A<br>程度<br>/1個)       | サーボ / ボタン<br>R/C servo motor / Button                                      |
| 11       | M3                        | サーボ / 超音波 / 赤外線 LED<br>R/C servo motor / UltoraSonic / InfraRed            |
| 0        | 程度<br>/1個)                | サーボ / ブザー / シリアル RX<br>R/C servo motor / Buzzer / Sirial RX                |
| 1        |                           | サーボ / LCD RS / シリアル TX<br>R/C servo motor / LCD RS / Sirial TX             |
| 10       |                           | サーボ / LCD CS / PWM 出力可能<br>R/C servo motor / LCD CS / PWM output           |
| 6        | ) (1                      | サーボ / M1 PWM 制御/ PWM 出力可能<br>R/C servo motor / M1 PWM control / PWM output |
| 5        | MI<br>(0.5A<br>程度<br>/1個) | サーボ / M1 制御/ PWM 出力可能<br>R/C servo motor / M1 PWM control / PWM output     |
| 4        |                           | M1 制御<br>M1 control                                                        |
| 7        |                           | M2 制御<br>M2 control                                                        |
| 8        | M2<br>(0.5A<br>程度         | M2 制御<br>M2 control                                                        |
| 9        | /1個)                      | M2 PWM 制御/ PWM 出力可能<br>M2 PWM control / PWM output                         |
|          | 電源:                       | コネクター                                                                      |
|          | V2                        | M 3, M 4 用電源供給端子<br>Power Connector for M3,M4                              |
|          | V1                        | 電源コネクター<br>Power Connector                                                 |
|          | -                         | 電源スイッチ<br>Power Swith                                                      |

RESET スイッチ ⊶

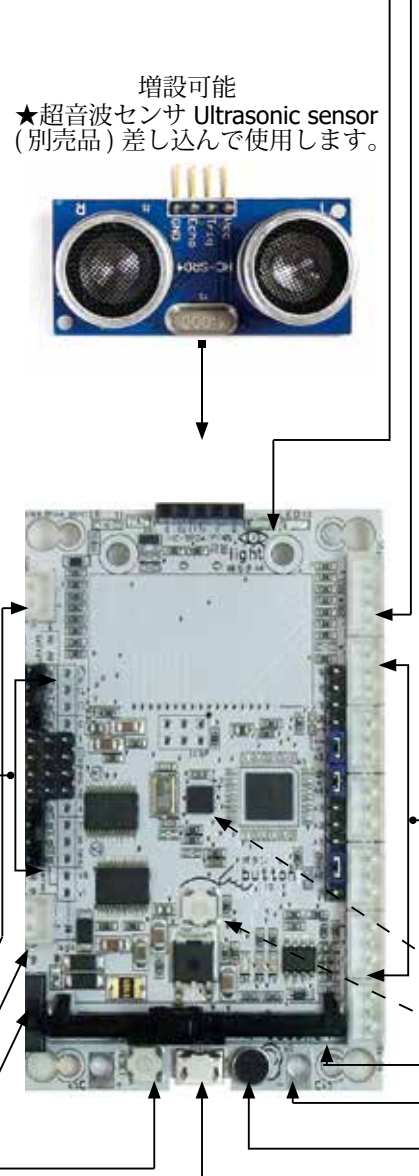

|                                      | 発光                  | LED        | 白色/受光 LED                                                                                                    |  |  |
|--------------------------------------|---------------------|------------|----------------------------------------------------------------------------------------------------|--|--|
|                                      | I <sup>2</sup> C :  | コネ         | クター 3 SCL, 2 SDA                                                                                                    |  |  |
| ۲°                                   | アナ                  | ログ         | 、<br>入力 Analog input                                                                                                    |  |  |
|                                      | AO(の電をサとたデと         | A計源10やが、ジが | Analog の A)から A5 ま<br>ポートがあります。 0か<br>圧 (3.3V) までの入力電<br>4 段階で読み取ります。セ<br>リュームなどを接続する<br>きます。<br>ケッチで設定を変更する<br>ル入出力ピンとして使う<br>きます。 |  |  |
|                                      | ピン<br>番号            | 記<br>号     | 解説                                                                                                    |  |  |
|                                      | AO                  | A0         | 音センサ / アナログ入力コネクター<br>Sound Sensor/Analog input                                                                                     |  |  |
|                                      | A1                  | A1         | アナログ入力コネクター<br>Analog input                                                                                                    |  |  |
|                                      | A2                  | A2         | アナログ入力コネクター<br>Analog input                                                                                                    |  |  |
|                                      | A3                  | A3         | みの虫クリップ<br>Signal Clip tarminal                                                                                                    |  |  |
|                                      | A4                  | A4         | 明るさセンサ / アナログ入力コネクター<br>Light Sensor/Analog input                                                                                   |  |  |
|                                      | A5                  | A5         | スライダー / アナログ入力コネクター<br>Slider/Analog input                                                                                          |  |  |
|                                      | 接続コネクター JST         |            |                                                                                                    |  |  |
|                                      | connector XH3B - +  |            |                                                                                                    |  |  |
|                                      |                     | LED        |                                                                                                    |  |  |
| <ul> <li>➡ 記号</li> <li>解説</li> </ul> |                     |            | 解説                                                                                                    |  |  |
|                                      | ON 青色 電源確認 Blue LED |            |                                                                                                    |  |  |

TX 緑色 通信確認 Green LED 加速度 / ジャイロ / 温度センサ (12C) Accelerometer/Gyroscope

<sup>〜</sup> ボタン button

RX

–₀ スライダー(可変抵抗)Slider resistance

。みの虫クリップ用端子 Terminal for clips (抵抗等を測ります) 。 音センサ Sound sensor

◦ USB コネクター USB connector

赤色 通信確認 Red LED

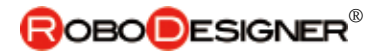

## 9.2.3 ギアボックス組立て

ギアボックスを左右対象で作成します。 (1)マウンター取付 [Assemble of a Mounter] ギアードモータにマウンターを取り付けます。 (検査のため取り付けている場合もありますが、その場合ナットを外して、マウン ターネジ穴の方向性を図に合わせて入れ替えてください。) (図では左右ともにネジ穴が上を向いています)

マウンター金具には方 向性があります。図のネ ジ穴の方向を確認して 取り付けてください。左 右対称になるように作り ます。

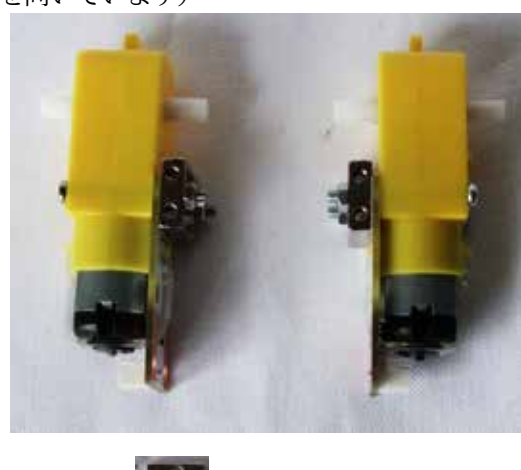

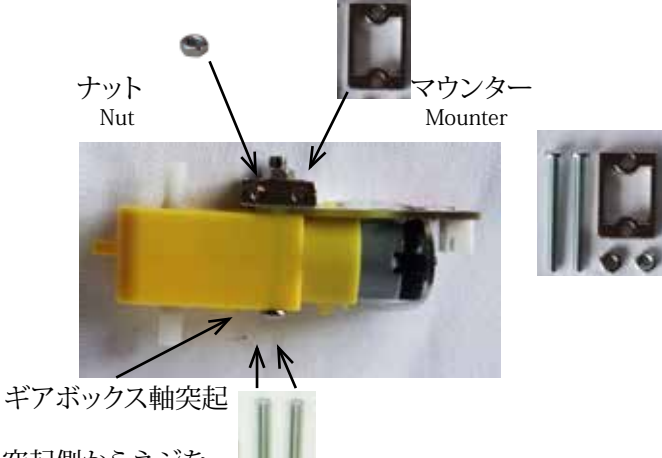

突起側からネジを 差し込みます。

M3x30mm ナベ小ネジ Screw

①モータ出力軸とホイールの差込 口の長円形の方向を合わせます。

(2)タイヤホイールの組み込み [Assemble of a Tire Wheel]

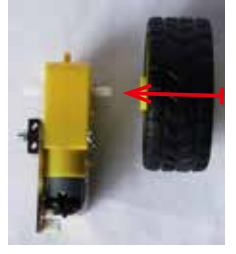

②回転軸を支え てホイールを差 し込みます。

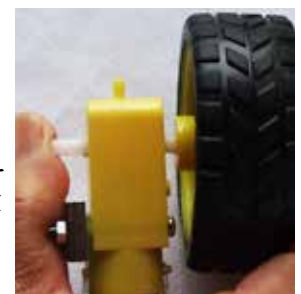

③最後に、図のように、出力軸の 反対側を台に当てて、タイヤを 上から手の平 で押さえて差し 込みます。

ギアボックス内部ギ アに無理な力を加え ないように注意くださ

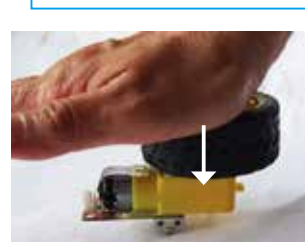

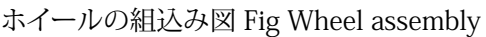

い。

### Geared motor assembly A gearbox is made by symmetricalness.

### (1). Mounter assembly

Mountinghardware (m o u n t e r ) i s assembly in the geared motor.

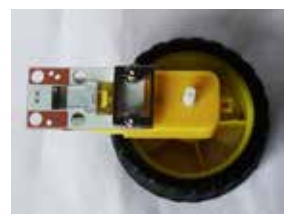

Down view

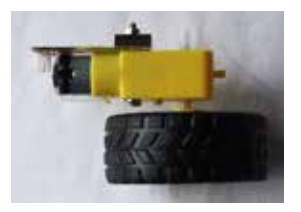

Side view

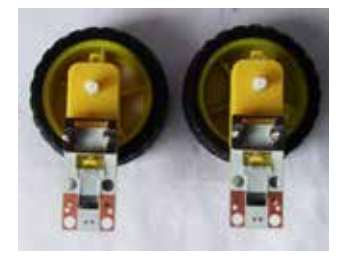

完成品:2個作ります。 Finished goods: 2 are made.

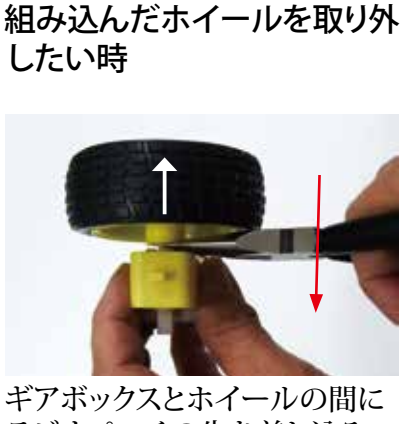

ラジオペンチの先を差し込み、 ラジオペンチをゆっくりとこ ねて ホイールを真上へ抜きま す。 ※手で無理やり、タイヤを曲げ るとシャフトが折れて壊れま

す。

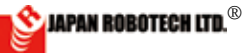

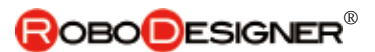

## 9-3.ロボットベースプレートへの組み込み 9.3.1 ギアードモータを取り付ける。

1.準備で作製したモーターを、ベースプレートに取り付けま す。

2.取り付け位置は、図の配置を参照く ださい。

A:M3x8mmネジを、マウンターのネジ穴位置 に合わせて仮止めします。

B:レジンスペーサ8mm角をベースプレートBの 位置にM3x8mmのネジで取り付けます。

3.M3x6mmのネジにナットを取り付けます。

4. 作成したM3x6mmナット付きのネジを、基板の穴を通して レジンスペーサーへ取り付けます。

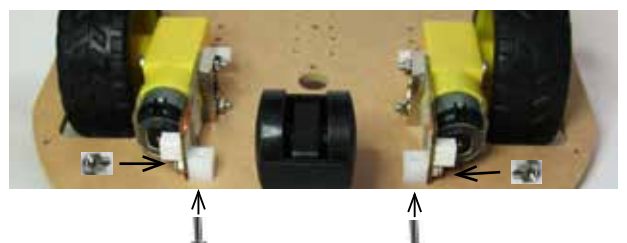

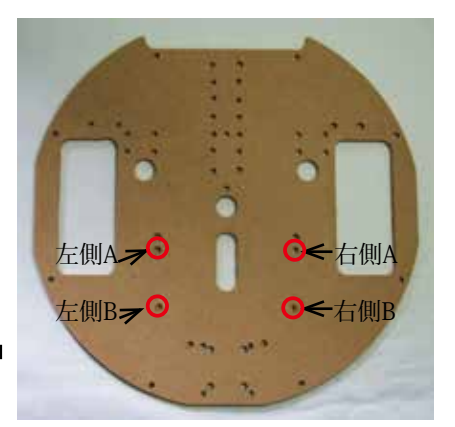

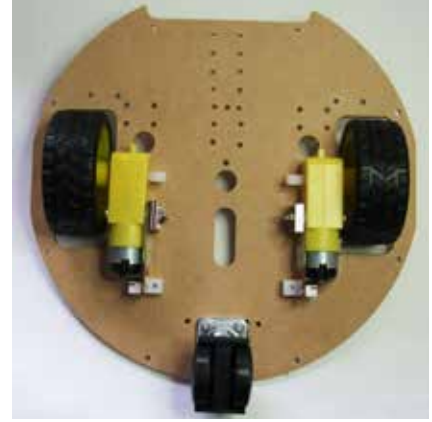

A,Bの位置での仮止めが完了後、モーター取付角度で左右タイヤの並行性を確認して、A,B 左右で4か所のネジを締め付けて固定します。

(ネジ長さ調整)

## 9.3.2 双輪キャスタを取り付ける。

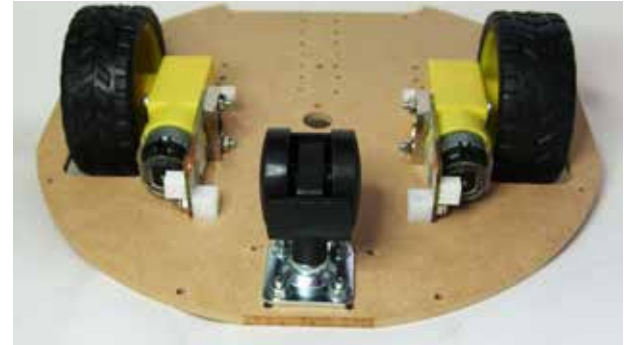

## 9.3.3 電池ボックスを取り付ける。

1. 電池ボックスに皿ネジを差し込み、裏面にナットを 取り付けます。

2. 作成したネジ付の電池ボックスを、双輪キャスタの 反対面に取り付けます。

3. 電池ボックスのネジへ取り付けたナットの厚み部分がスペーサの役目を果たし、双輪キャスタ取付ね

じ頭厚み(皿ネジで、厚みは少ない)の空間ができ ますので、電池ボックス/キャスター上下の取り付 けが可能です。

※双輪キャスター、電池ボックスの取付には、**皿** ネジを使用してください。

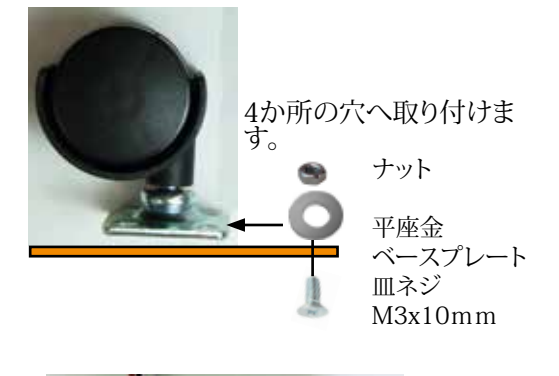

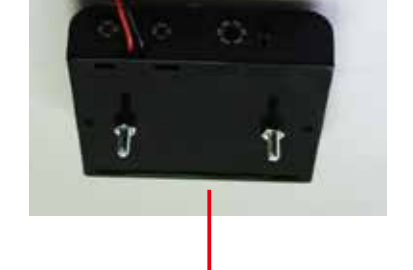

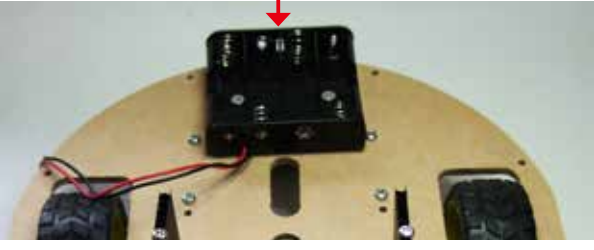

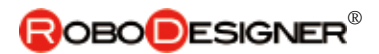

#### 赤外線反射センサ-を取り付ける。 9.3.4

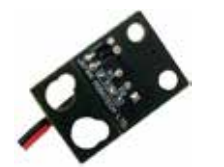

|     | <u> </u>  |         |     |
|-----|-----------|---------|-----|
| 部品名 |           | サイズなど   | 使用数 |
|     | ナベ<br>長ネジ | M3x50mm | 4個  |
| ۹   | ナット       | M3      | 12個 |

1.赤外線反射センサを組み立てます。

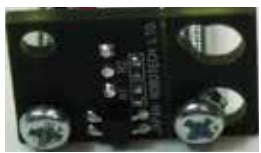

・長ネジを赤外線反射センサ に取り付けます。基板の穴は 丸穴と瓢箪型穴があります。 瓢箪型穴へネジを取り付ける 時は小さい穴側へネジを取り 付けます。

2.モーター前方の図の位置に、組み立てた 赤外線反射センサを取り付けます。

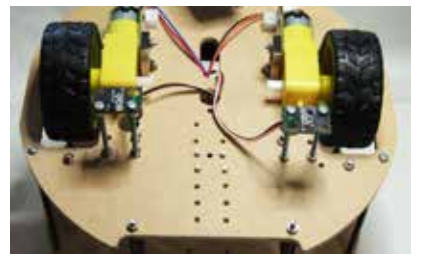

☆前から見た図

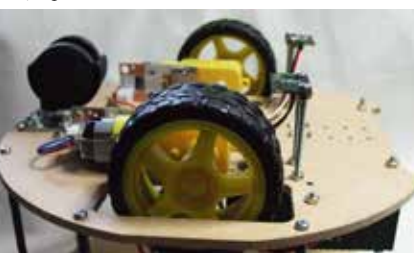

樹樹から見た図

### 9.3.5 変調赤外線センサーを取り付ける。

ボールセンサ 3個使用

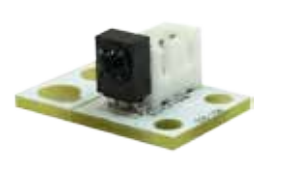

| 部品名 |       | サイズなど   | 使用数 |
|-----|-------|---------|-----|
|     | ナベ小ネジ | M3x12mm | 6本  |
| -   | ナベ小ネジ | M3x6mm  | 6本  |
|     | ナット   | M3      | 18個 |

1. 左側、右側、中央の3箇所のセンサは各々、ネジ足の使い 方が異なります。下図を確認し、ネジを取り付けます。

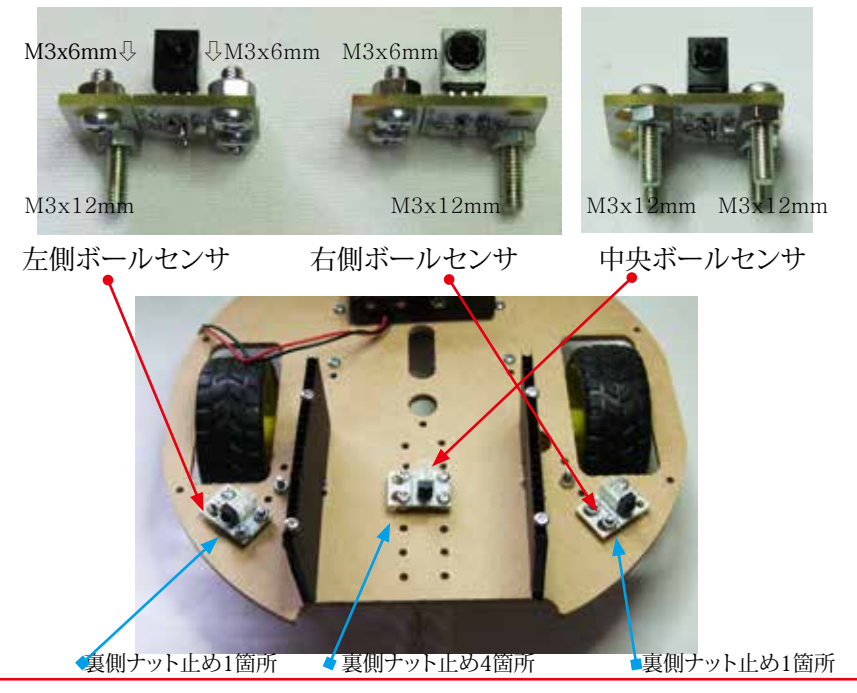

### 取付手順【高さ調整】

①競技台の上に1円硬貨を置き ②センサ取付ねじ頭を1円硬貨に接触 させる

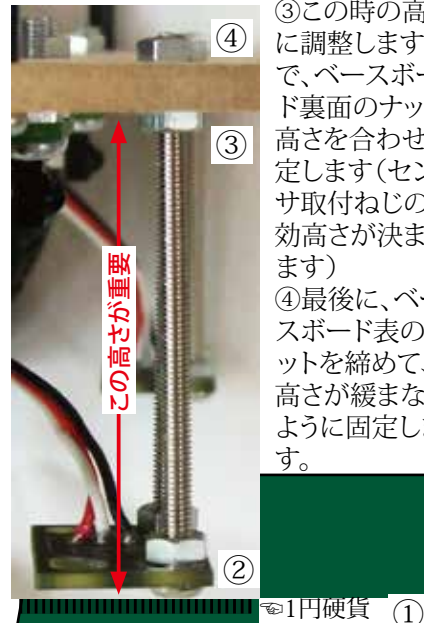

③この時の高さ に調整しますの で、ベースボー ド裏面のナット 高さを合わせ固 定します(セン サ取付ねじの有 効高さが決まり ます) ④最後に、ベー スボード表のナ ットを締めて、 高さが緩まない ように固定しま す。

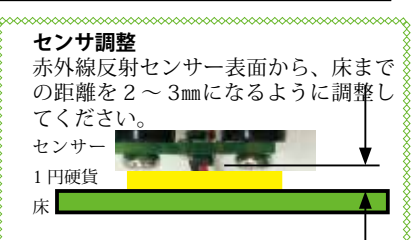

- ・日本の1円硬貨が厚さ約1.5mm、ネジ 先端からセンサ表面まで約0.5mmあり ます。図のように調整すると床からセ ンサ表面まで 2mmの隙間になります。
- データでは、焦点距離は 1mmの規格に なっていますが、サッカー競技用ロボでは、フィールド床緑色とライン白色 の色の違いでの反射出力データ差の違 いが出るように実験にて高さ調整を決 めます。

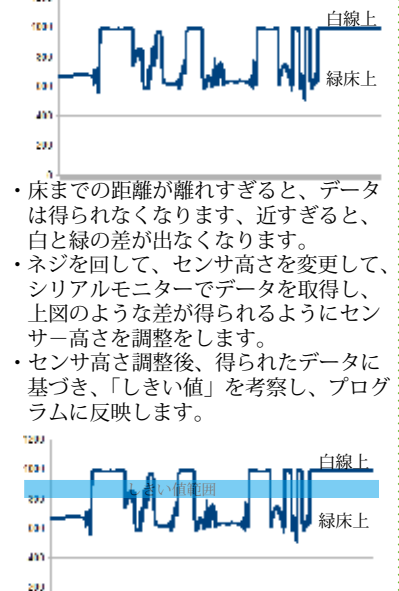

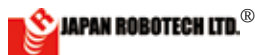

## <u>9.3.6 センサ仕切板を取り付けます。</u>

| 部品名 |           | サイズなど   | 使用数 |
|-----|-----------|---------|-----|
|     | プラダン      | 40x80mm | 2枚  |
|     | ナベ<br>長ネジ | M3x50mm | 4個  |
| ۲   | ナット       | МЗ      | 4個  |

1.ボール捕捉性向上を目指して、センサ指向性を調整する 仕切板を取り付けます。

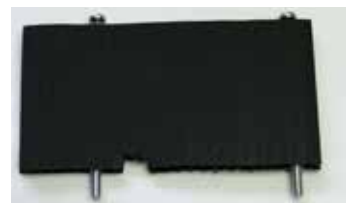

プラダン仕切板取付位置に、ベースボード下 部より部品取付時のネジ先端がありますの で、左図のようなナット高さ分の切れ込みを作 ります。ネジ部はプラダンに入ります。 切れ込み位置は現物合わせで決めます。

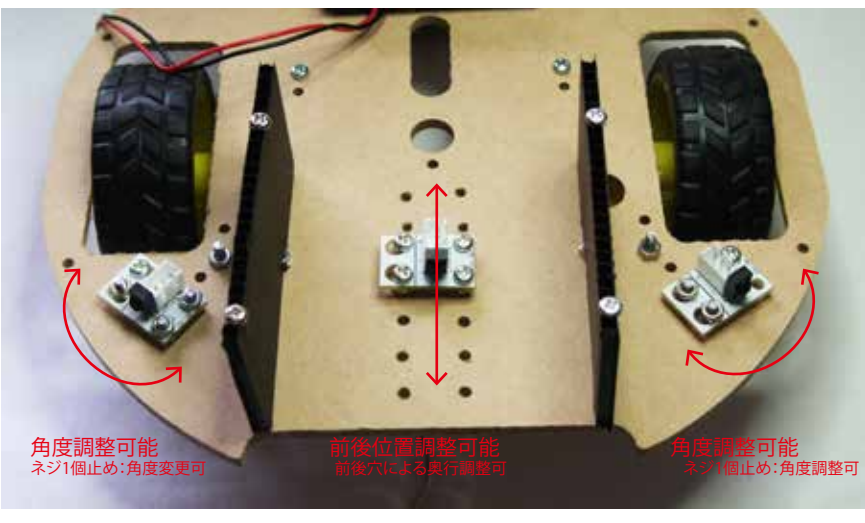

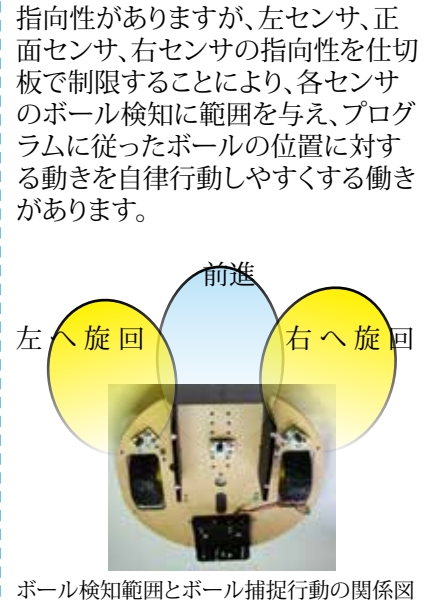

\(◎o◎) /! センサには検知できる範囲を示す

★仕切板のはたらき

### ◎中央センサの奥行きで、センサ指向 性の調整ができます。

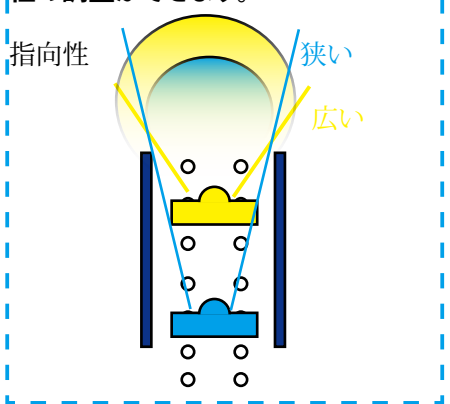

ボールの検知には、センサ指向性が重要です。・・・・・・・・・・・ボール捕捉性能は、調整次第!!!

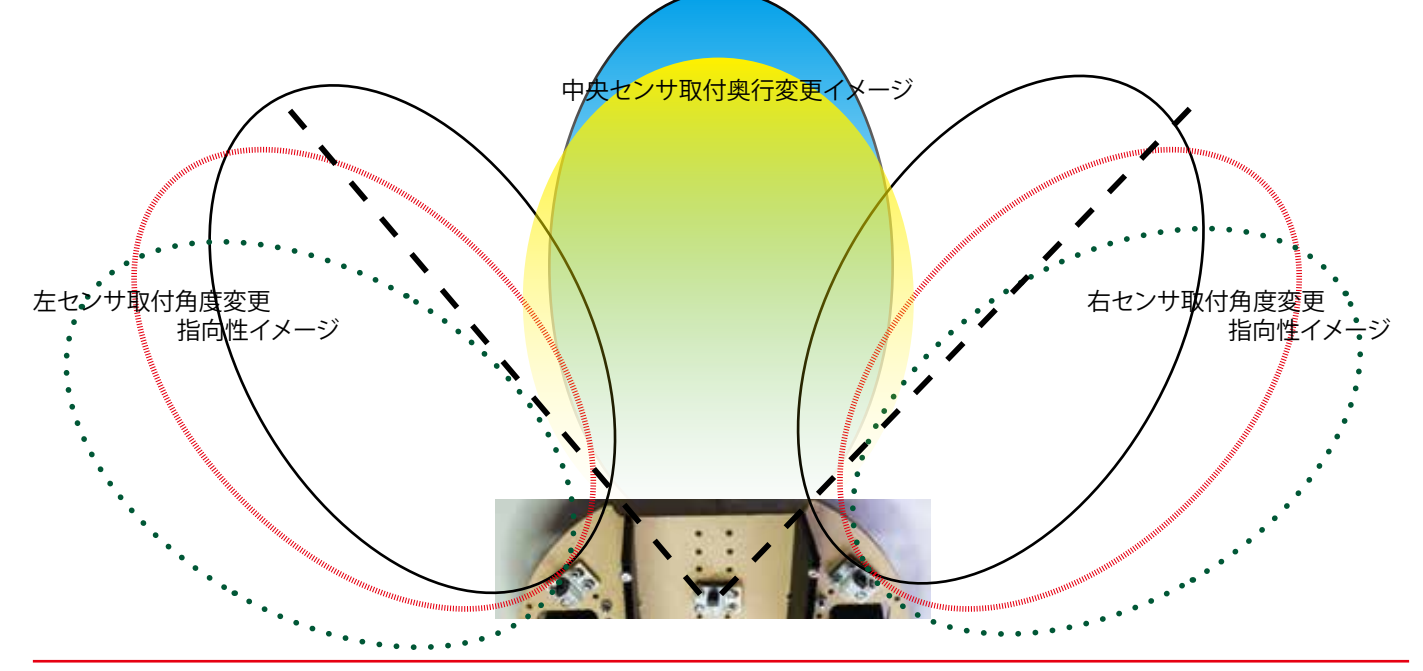

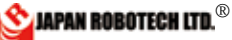

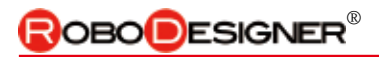

## 9-4.ロボットトッププレートへの組み込み 9.4.1 コントローラ用樹脂スペーサを取り付ける。

 
 部品名
 サイズなど
 使用数

 ネジ Screw
 M3x8mm
 6本

 樹脂スペー サー Resin Space
 M3x10mm
 6本

樹脂スペーサーは、M3x6mmネジでコン トローラに取り付けてありますので、取り 外して使用します。

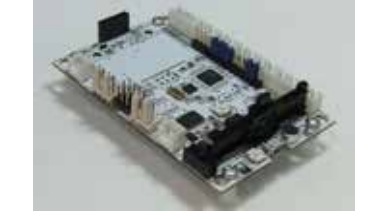

※基板に取り付けてあるネジM3x6mm は、あとで基板取付時に使用しますので、 保管ください。

## 9-5.ロボットを組み立てる 9.5.1 ベースプレートに支柱を立てる。

| 部品名 |        | サイズなど    | 使用数 |
|-----|--------|----------|-----|
| 6   | 長ネジ    | M3x120mm | 6本  |
| 1   | 黒色スペーサ | M3x25mm  | 24本 |
| 9   | ナット    | M3       | 6個  |

1. 図の位置6箇所に支柱を立て ます。まずは、Aの位置の支柱を立 て、ナットを締めて仮固定して、 次にBの位置の支柱を立てる、 次、C、D~Fという順序で1本ごと 立てていきます。

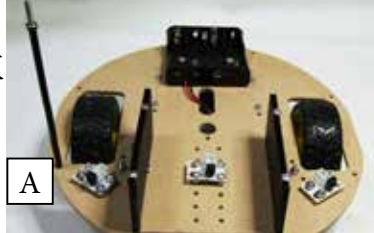

В

A

2. 支柱の立て方:

イ)ベースプレートの下からネジ
M3x120mmを差し込みます。
ロ)黒色スペーサを、支柱1本あたり4個差し込みます。

ハ) ナットを、ネジ先端からはめ込み黒色ス ペーサーを支柱に固定します。

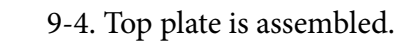

A resin spacer for controllers is assembled.

9 ≪多段構成支柱について≫

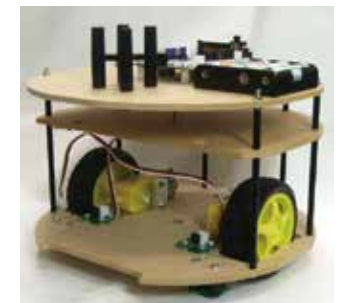

将来、機能追加などへの対応が可能なよ うにロボットを多段構成で設計します。 その時には、スペーサの間に棚板を追加 して必要機能を付加してください。 上図は、3段構成にした時の画像で、3 段目・4段目スペーサの間に棚板追加し た画像です。 また、画像のようにモータ取付面を表裏 逆にして組み立てると、低床タイプのロ ボットになります。

# 支柱組立図

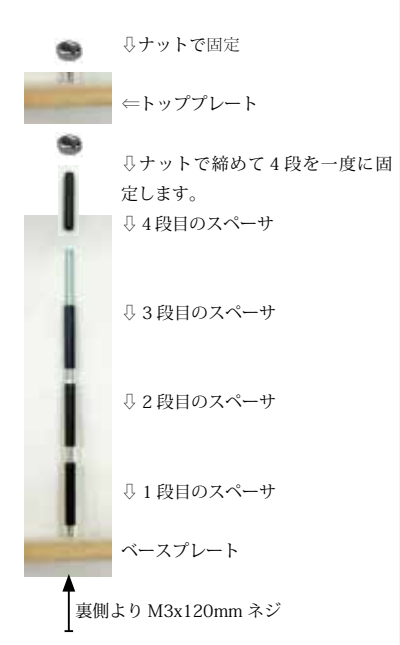

E

F

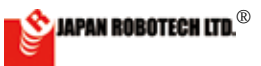

## 

## <u>9.5.2 トッププレートを取り付ける。</u>

・トッププレートを取り付けます。 ・ロボット各部品の配線ケーブル をトッププレート中央の穴から、上 部へ取り出します。

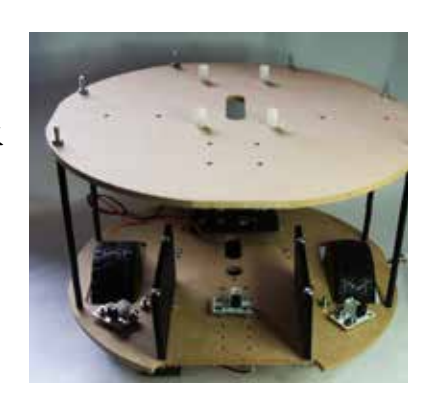

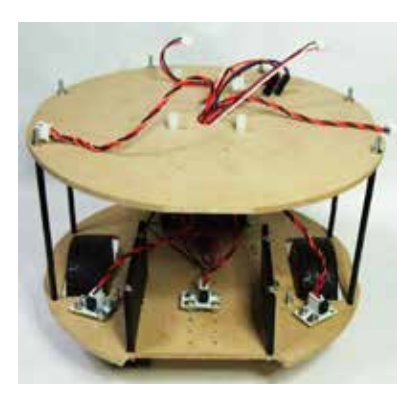

### 9.5.3 コントローラへの配線接続

| 部品名                  | 接続ポート     |      |
|----------------------|-----------|------|
| ボールセンサ左<br>変調赤外線センサ  | <u>A0</u> |      |
| ボールセンサ中央<br>変調赤外線センサ | <u>A1</u> |      |
| ボールセンサ右<br>変調赤外線センサ  | <u>A2</u> |      |
| フロアセンサ 左<br>赤外線反射センサ | <u>A4</u> |      |
| フロアセンサ 右<br>赤外線反射センサ | <u>A5</u> |      |
| モータ 左                | M1        | N    |
| モータ 右                | <u>M2</u> |      |
| 電池ボックス               | <u>V1</u> | serv |

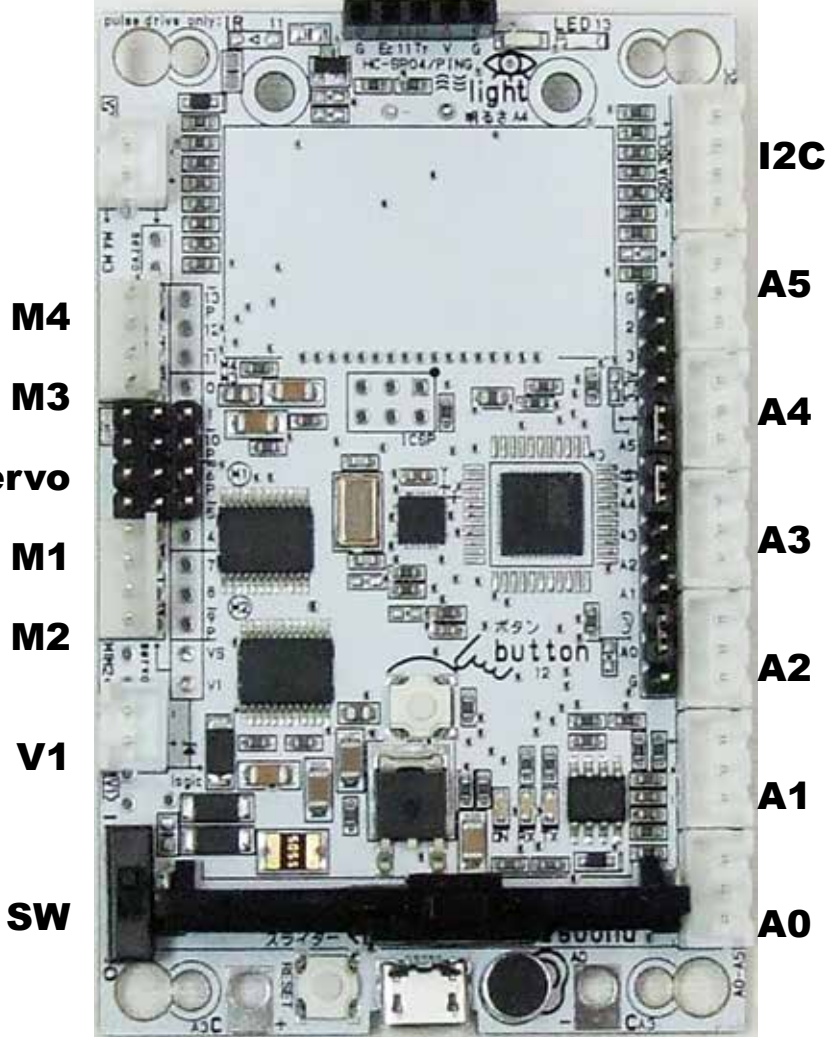

2. 接続は、コネクター部分を持って抜き差しします。

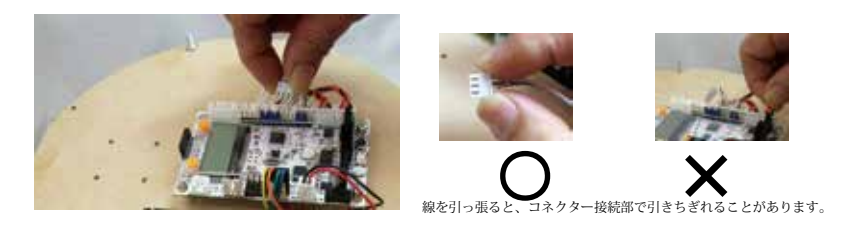

🖄 JAPAN ROBOTECH LTD.®

## <u>9.5.4 コントローラ取付</u>

1). コントローラボードを、M3x6mmネジ4本で取り付けます。

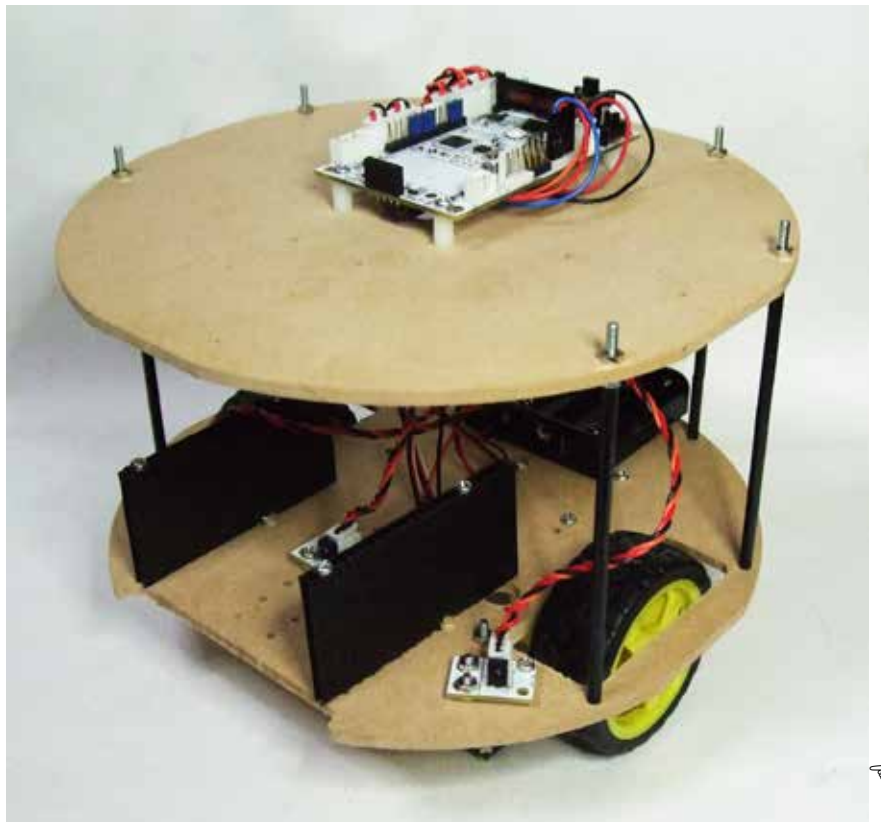

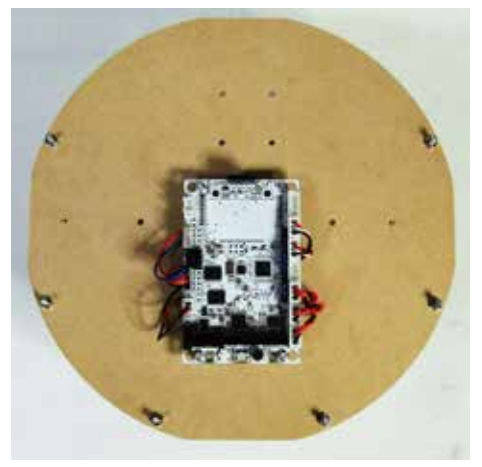

🖘 完成直前図

2). 基板外部センサ利用のため、回路設定用ショートピンを引き抜いて外し、回路を外部接続設定で使用します。

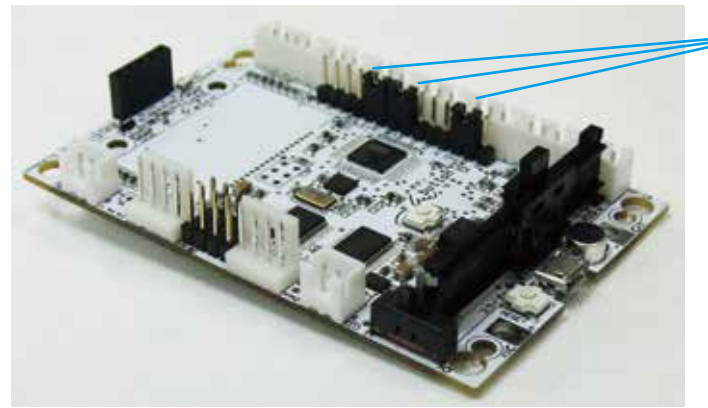

A0,A4,A5のショートピン部分が取り 外し(抜き差し)できます。 説明用に青色を使いましたが、製品は黒 色ショートピンを使っています。

・コントローラに外部センサーを接続す る場合は、コントローラセンサ切替ピンを 引き抜いて外し、回路を外部接続設定に して、使用します。

・基板搭載の音センサ(A0)、明るさセン サ(A4)、スライダー(A5)を使用する場合 は、ショートピンが必要ですので、保管し ておいてください。

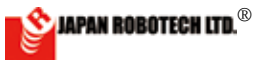

### 9-6. ロボットの動作確認をする

<u>9.6.1. コントローラボードの電源を入れます。</u>

### 9.6.2. 開発環境起動の事前準備…COM ポート番号の確認

- PCとマイコンボードを、マイクロUSBケーブルで接続します。 (Windowsの場合、デバイスドライバーインストール時に使用設定したUSB接 続端子に接続します。他の端子では誤動作します)
- P C がマイコンボードを感知し、PC 側の「COM ポート」が設定されますので、次の手順に従い、COM 番号を調べてください。
   マイコンピュータ ▶ スタート ▶ コントロールパネル ▶ ハードウェアとサウンド ▶ デバイス マネジャーの順で開いていき、[ ポート (COM と LPT) COM] を見つけます。
- (COM と LPT) COM] に認識出現している STEM Du RDC-102(COM 番号)を確認し、COM 記号の後ろにある数字(ポート番号)をメ モします。

プログラム転送処理時に COM 番号が必要となります。

※プログラムが書き込めない場合は、COM 番号を確認してください。

### 9.6.3. プログラム開発環境の起動

1. デスクトップに作成したショートカット arduino.exe をダブルクリックして arduino を起動します。

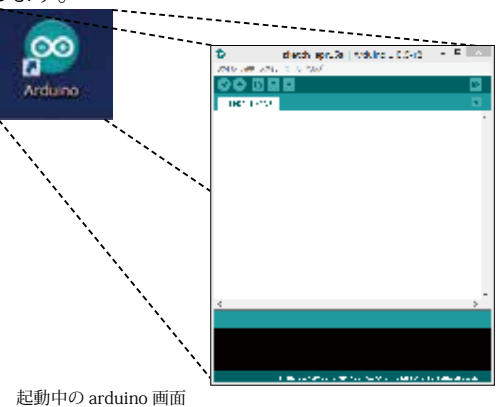

2. Arduino-IDE[ ツール ] で [ マイコンボード ]、[ シリアルポート ] を確 認します。

[マイコンボード]: Arduino-IDE の[ ツール] ▶ [マイコンボード]を クリッ クし、出現するマイコンボードリス ト で、[STEM Du/RoboDesigner+ RD C-102 w/ ATmega32U4 3.3V 8MHz]を選 択・クリック指定 を行います。リスト 左端に●印が付きます。

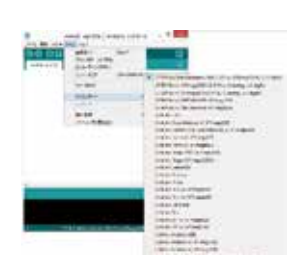

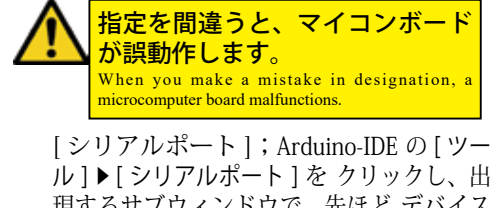

ル]▶[シリアルポート]を クリックし、出 現するサブウィンドウで、先ほど デバイス マネジャーで調べた COM 番号の通信ポー トをクリック指定し、☑マークがついたこ とを確認します。

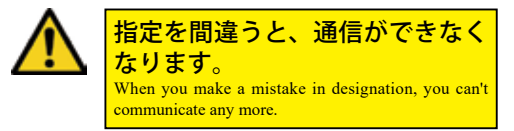

9-6. Operations check of a robot

[1]. Power supply switch of a controller board is turned on.

[2]. Preliminary preparations of a development environment start---The communication port number is confirmed.

1.PC and a microcomputer board are connected by Micro USB cable.

2.PC senses a microcomputer board, and "communication port" on the PC side is established, so please check the COM number with the next procedure.

\* My computer Start  $\triangleright$  A Control Panel  $\triangleright$  Hardware and sound  $\triangleright$  It's being held by the order of the device manager and [port COM(COM and LPT)] is found.

3. You check STEM Du RDC-102 from which recognition emerges in [ (COM LPT) COM] (portnumber), and take notes of the number which is behind the COM symbol (portnumber).

4. The COM number is needed at the time of program upload.

### X When a program can't be written in, please be sure to confirm the COM number.

## [3]. Start of a program development environment.

1. The short cut made in a desktop arduino.exe is double-clicked and arduino is started.

2. [Microcomputer board] and [serial port] are confirmed by Arduino-IDE [tool].

[Microcomputer board]: of Arduino-IDE [Tool]  $\triangleright$  [STEM Du/RoboDesigner+ RD C-102 w/ ATmega32U4 3.3V 8MHz] is chosen by the microcomputer board list which clicks [microcomputer board] and appears, and click designation is performed. A  $\bullet$  mark sticks to the list left end.

# When you make a mistake in designation, a microcomputer board malfunctions.

COM checked by a device manager a short while ago by a subwindow A communication port of the number is designated and it's confirmed that a  $\square$  mark stuck.

When you make a mistake in designation, you can't communicate any more.

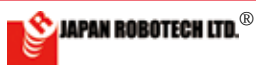

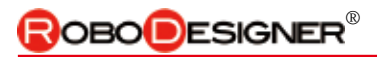

 Aruduino-IDE の [ ファイル ] ▶ [ 新規ファイル ] をクリックします。 新規ファイル [Sketch. 日付 ] が作成されます。

3. The [new file] in the [file] of Aruduino - IDE is clicked. A new file [Sketch. Date] is made.

4. [ArduBlock] in [tool] is clicked in aruduino

of a new file- IDE.

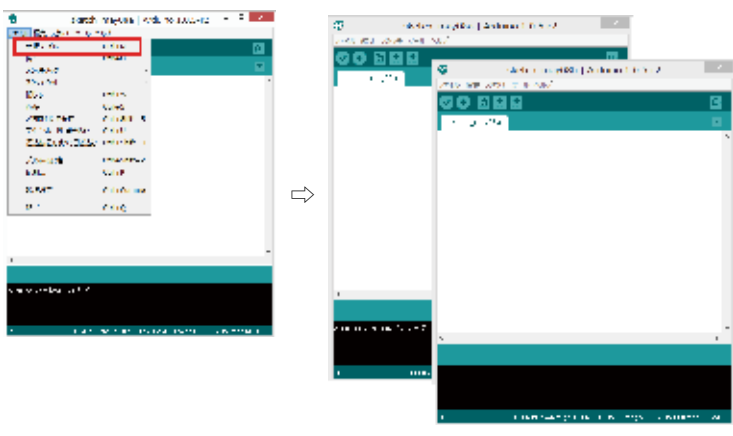

- 新規ファイルの aruduino-IDE で、 [ツール]にある [ArduBlock] をク リックします。

5. ArduBlock がスター トします。

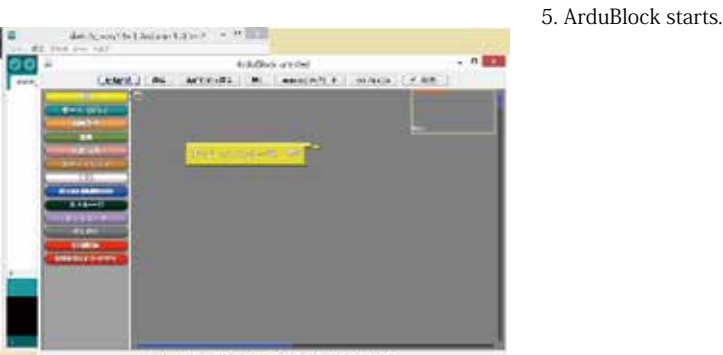

**プログラムエラー** ・プログラムタイピングミスの場合など、 Arduino の該当行が黄色ハイライト表示 で警告されます。 ・プログラムで使用できる文字は「半角」 英文字」と「半角数字」のみです。全角 文字は、プログラム文ではエラーとなり、 該当行が黄色マークで警告されます。 alle 1201 Tille Clifford ・アップロードがうまくいかない場 1.4.4 合は、コンパイルの後、マイコ ンボードに書き込みが始まる前 に、RDC-103 コントローラの RESET このタイミング スイッチを「ダブルクリック」して です。 🖙 ください。 -ジを確認して、 対策を施 ◆エラ メッセ 210 11 して、問題を解決した後で、再度、マイコン への書き込みを行います。 ↑ RESET

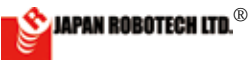

9.6.4. 動作テストプログラムを作成します。

[4]. A movement test program is made.

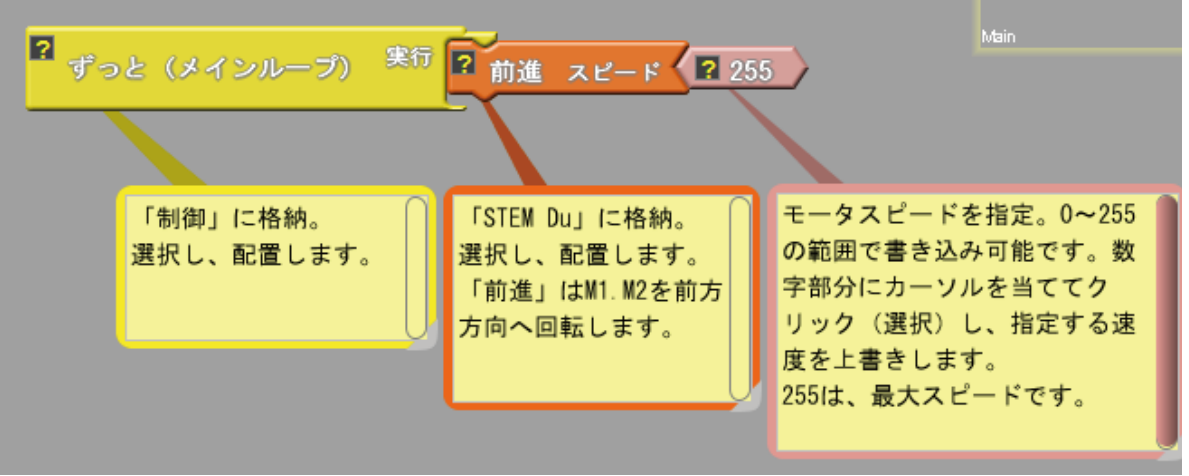

- 1. 上記の図を参考にしながら、前進するだけのプログラムを作成します。 ・例は、「前進」を使っていますが、他の動きでテストを行なうこともで
  - きます。 ・モータスピードは 255 が最大値です。かなり速いスピードで動 きますので、最初は、少し遅めが良いと思います。半分くらいの スピードを指定してみます。
- 2. 「Arduino へアップロード」します。

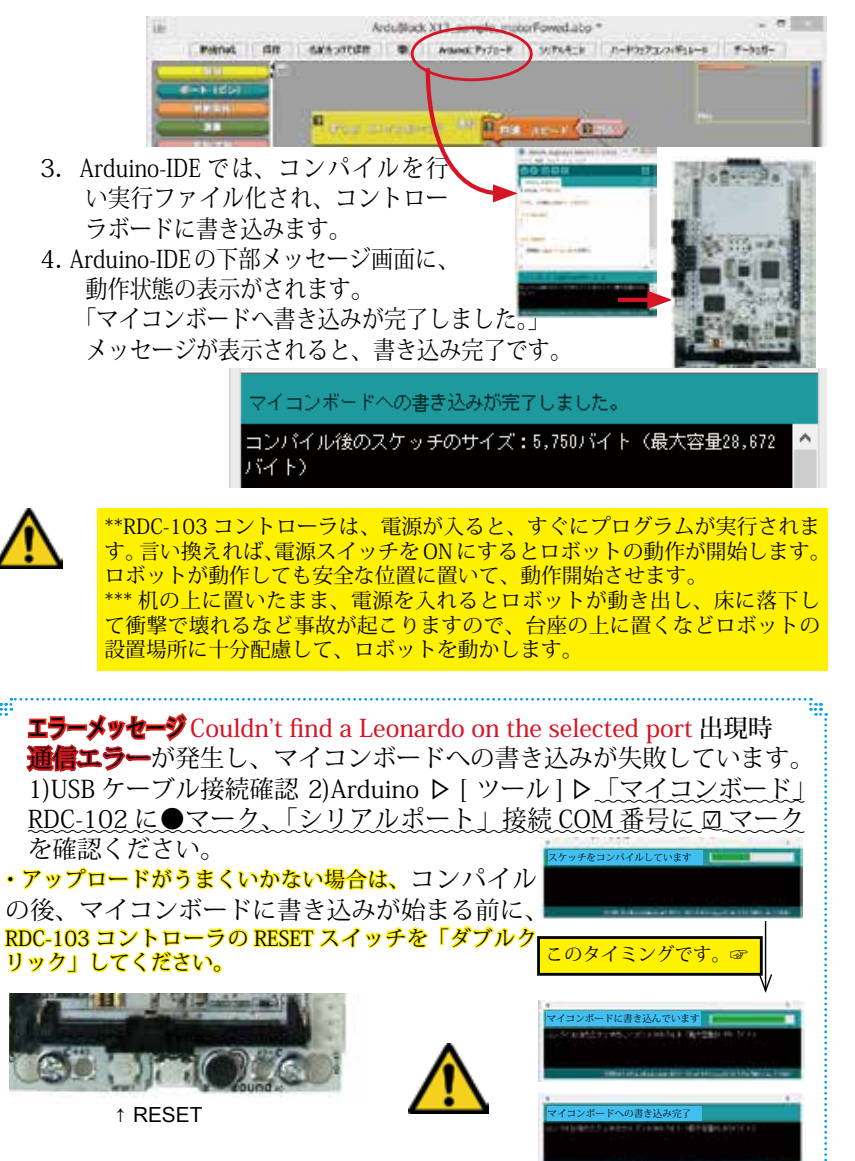

1. You make the program to which you just move while consulting a figure abovementioned.

\* An example uses "advance", but it's possible to test by other movements.\* 255 is the greatest for the motor speed. It moves by the quite fast speed, so the beginning, it's rather a little late, I think it's good. You'll designate the speed which is about half.

2. "It's uploaded to Arduino.", it's done.

3. Arduino - IDE compile, am executable file-ized and write in a controller board in Arduino - IDE

4. Operating state is shown to the lower part message screen of Arduino - IDE.

"I have finished writing notes in a microcomputer board."

When a message is indicated, it's writing in completion.

\*\*When RDC-103 controller is turned on, a program will be executed immediately. When power supply switch is turned on in other words, movement of a robot begins it. Even if I move, a robot puts it in the safe location and makes them begin to move.

\*\*\*When You turn on the power while placing it on the desk, a robot begins to move, and such as falling in the floor and breaking by an impact, an accident happens, so such as placing it on the pedestal, it's considered sufficiently in an installation site of a robot and a robot is moved.

When upload doesn't work, you doubleclick the RESET switch of RDC-103 controller., please.

[Error Message] Couldn't find a Leonardo on the selected port. Check that you have the correct port selected. If it is correct, try pressing the board's reset button after initiating the upload.

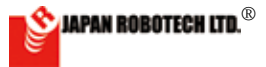

### <u>9.6.5. はじめてロボットを動作スタート、各種動作点検</u>

### [1]. 基板に転送したプログラムの実行

- (1). ロボット動作事前準備確認
  - 1. ロボットの接続状態を確認するために実機を動かして点検を行います。
  - 2. 下記の設定通りに入出力機器の接続がなされているかを確認します。

| 部品                                           | コントローラ |
|----------------------------------------------|--------|
| ギアードモータ 左側 Geard motor Left side             | M1     |
| ギアードモータ 右側 Geard motor Right side            | M2     |
| 電池ケース(単3×4) Battery housing (AA battery x 4) | V1     |

- 3. [回路電源スイッチ (SW)]が OFF になっていることを確認します。
- 4. 電池ケースに電池が入っている事を確認します。
- (2). プログラム実行: [電源スイッチ (SW)]を ON にします。 プログラムが実行されます。
- (3). プログラム停止: [回路電源スイッチ(SW)]をOFFにします。

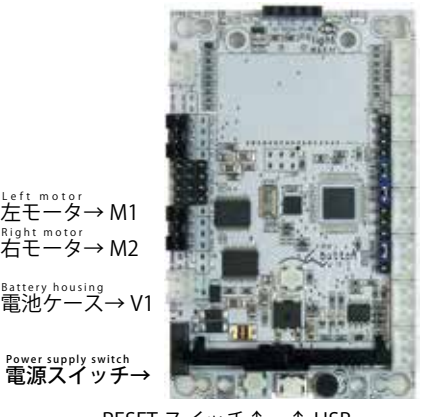

RESET スイッチ↑ ↑ USB

### [2]. 初めてのロボット動作点検

(1). プログラムを実行し、ロボットの動作をスタートして、前進するかどうか を確認します。・配線の間違いを含めて、最初の重要な確認ですから、注意 して観察しましょう。

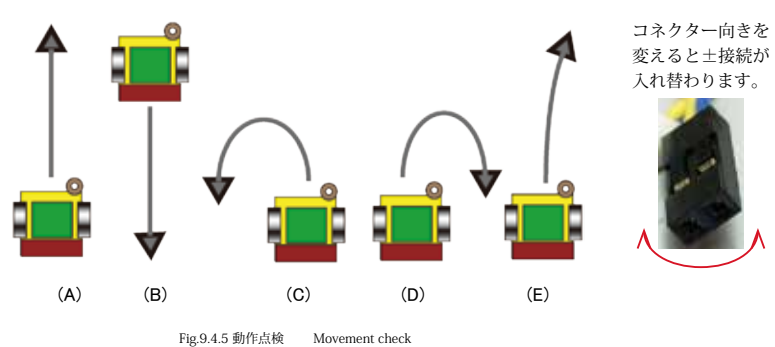

- (2). 動きに応じた対策
  - (A)の動き: 正しく動いています。
  - (B) の動き: M1,M2 配線の極性(プラス・マイナス)接続間違いです。
     ⇒ M1,M2 ともにコネクターの向きを反対にして(±接続を入れ替えて)、 接続し直してください。
  - (C)の動き: M1モータ配線の極性(プラス・マイナス)接続間違いです。
     ⇒左側モーターのコネクターの向きを反対にして(±接続を入れ替えて)、接続し直してください。
  - (D)の動き: M2モータ配線の極性(プラス・マイナス)接続間違いです。 ⇒右側モーターのコネクターの向きを反対にして(±接続を入れ替えて)、 接続し直してください。
  - (E)の動き: 正しく動いています。左右のモータ個体差の影響で、許容範囲内です。 プレートにタイヤが接触していないかを確認してください。擦れているとブレーキ をかけた状態になり、正しく回転しなくなります。

\*1. 左右モーターの個体差が影響します、完全にどこまでもまっすぐ進むことは、大変難しいことです。自 律型ロボットではセンサ - の情報により、常に動きが変化します、長い距離の直進性は必要ないでしょう。

### A movement start and all kinds' movement check a first robot. [1]. Execution of the program forwarded

- to a substrate
- (1). Robot movement preliminary confirmation of preparations
  - 1. A production is moved and it's checked to confirm the state of the connection of the robot.
  - 2. It's confirmed whether an input/ output device is connected to the following setting street.
  - 3. It's confirmed that [circuit power supply switch (SW)] becomes off.
  - 4. It's confirmed that a battery housing contains a battery.
- (2). A program is executed: [Power supply switch (SW)] is turned on.A program is executed.
- (3). Program stop: [Circuit power supply switch (SW)] is turned off.

### [2]. First robot movement check

- (1). A program is executed and movement of a robot is started, and it's confirmed whether you move ahead.
- \* Because it's the first important confirmation you put into effect including a mistake of your wiring, please be careful and observe.

(2). Measure according to the movement Movement of (A): It's moving right.

- Movement of (B): A polarity (plus minus) connection mistake of a motor wiring terminal.
  - ⇒ Please replace a+-connection of the left side motor and connect again.
- Movement of (C): A polarity (plus minus) connection mistake of a motor wiring terminal.
  - ⇒ Please replace a+-connection of the right side motor and connect again.
- Movement of (D): It's moving right. It's influence of the motor individual difference in the left and right and is in the latitude.
- \*1. Is the individual difference in the motors of left and right influential and is it that it's very difficult even to advance where straight perfectly?

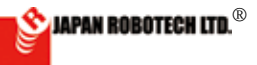

## **ROBOD**ESIGNER<sup>®</sup>

### <u>9.6.6. ロボットとプログラム</u>

- 1). ロボットが白線により止まる方法
- ロボットがどのような方法で白線を検知し、停止行動をしようとして動いているのか・・・そのアルゴリズムを理解しておきましょう。
- 2. ロボットに取り付けた赤外線センサに は、発光用 LED と受光用モジュールが あり、左図のように赤外線を発射して、 周囲からの反射光の強さを計測します。
- 赤外線センサは、フォト IC(光起電力 素子)を使用した受光センサです。光の 波長の中でも赤外線周辺の帯域をもっと もよく検出します。
- 光の量で出力電圧が変化しますから、光 源からの距離を計れば「距離センサ」として、色の反射率を計れば床の図形などの「読み取りセンサ」として使うことができるでしょう。より単純に、デジタル入力的に赤外線の「ある・なし」の判定に使うこともできるでしょう。
- このように赤外線センサは届いた光を 電気信号に変換してロボット本体へ情報 を送ります。
- ロボットに搭載しているコントローラ ボードでは、皆さんが命令したプログラ ム分岐条件に従い、反射光の強さがどの くらい以上であればモータを回転し、以 下であれば、モータを停止するなどの動 きをします。
- 7. 光の性質として、白い部分からは強い 反射光があり、黒い部分は光を吸収して 反射光は弱くなります。動作実験には、 白色の床の床に描かれた黒色の線などを 使用する方が、反応が大きく変化します ので、計測がしやすくなります。
- 反射光の強さの違いによるアナログ赤 外線センサの出力の変化を計算して、白 なのか、黒なのかを判断し、動くことが 必要で、この判断基準になる値(分岐条 件)を、「閾(しきい)値」と呼びます。
- 右の図は、プログラムを表しているフ ローチャートです。このように整理する と、どのような動きになるかが分かりや すくなります。
- モータのスピードも大きな要素で、速す ぎると、停止線を越えてしまい衝突するロ ボットになります。速すぎず、遅くない、 スムーズに停止するロボットづくりに挑戦 します。

白線に反応するのであれば、 黒線にも反応しそうですね。

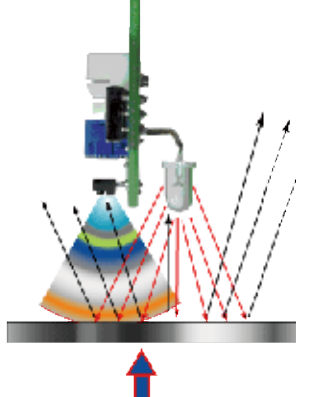

Fig.9.6.1 IR センサ原理図

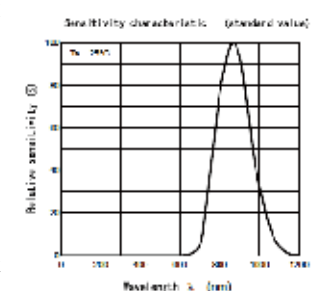

Fig.9.6.2 IR センサ特性図

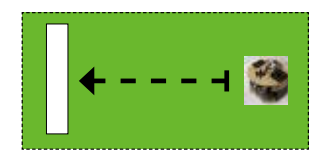

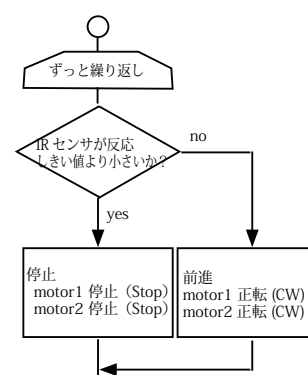

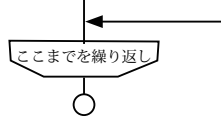

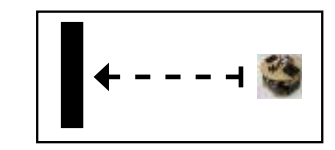

### 2). 白線をよける動きができます。

- 白線をとらえて、停止したり、 動いたりできるということは、 うまく組み合わせていけば、競 技場に設定された白線枠内で動 作する自律型ロボットを制作で きそうです。
- 白線を正確に認識できる調整が できること、白線を認識したと きに進行方向を変更できるかと いうことが、大切な要素になり ます。

### ライントレースをすることができ ます。

- 緑色と白色、色による光の反射 率を利用して、センサ反射信号 の違いを見つけることが出来る ようになりますが、白色と黒色 の色違いでも、取り出せるセン サ信号に違いがあることになり ます。
- 白い大きなシートに、黒いテー プでラインを引いて、その上を たどりながら動くロボットを作 ることができます。

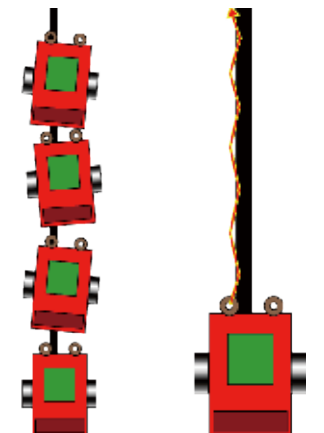

- 黒い線で大きな輪を作り、その 一周を走るロボットに挑戦する のはいかがでしょう。
- 大きな黒い線でできたトラック を、うまく早いスピードで駆け 抜けるロボット作りに挑戦して みてください。
- まず第一歩です、「前進中、セン サ1個の情報で、白線で停止する ロボット」を作ります。
  - グリーンカーペット切れ端に白 色のテープを貼り、実験場を準 備します。
  - 次頁のデータ計測を行い、緑色 / 白色に反応したセンサ信号値を 測ります。
  - プログラムの「しきい値」を調 整して、白線に差し掛かったら 停止するロボットを作ります。

## 9.6.7. 白線で停止/旋回するプログラムを作成

A robot detects a white line, and makes the program which suspends a movement.

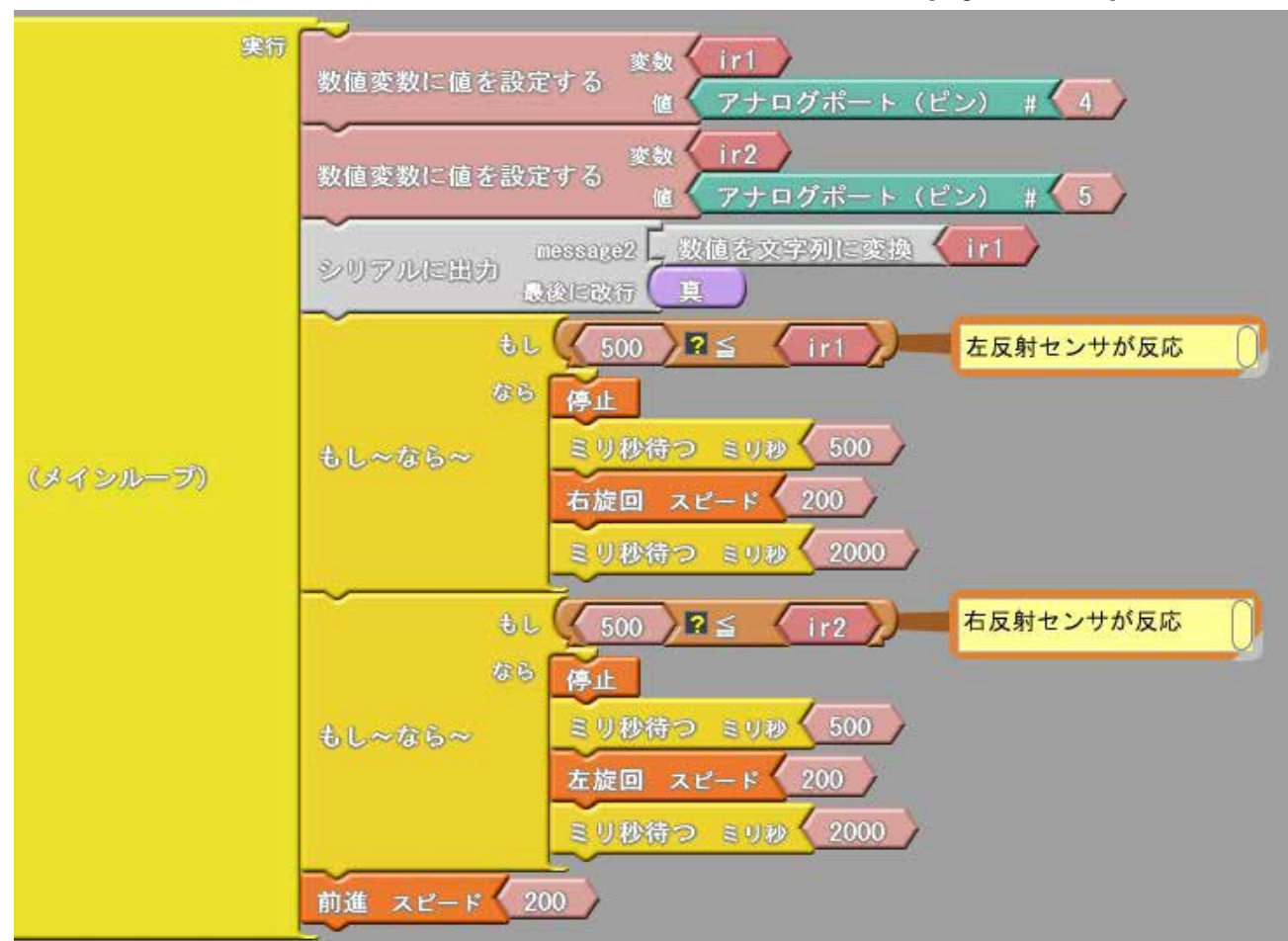

(1) 上図を参考にプログラムを作成し、コントローラへアップロードしてください。 赤外線反射センサ RDI-211 を使用して床の明暗に反応して動くプログラム例です。 白いラインがあったら旋回してフィールドに戻ります。

センサ/モータは、小さい番号をロボット後ろから見て左側に配置するように作成してあります。 ・赤外線反射センサ RDI-211 A4/A5 変数 ir1.ir2

・モータ RD0502 M1/M2

動作手順

・床の色が暗ければ前進します。

•ir1, ir2 の値がしきい値以上になったら停止/旋回します。 ※作成したプログラムは、「名前をつけて保存」します。

作成完了後、「Arduino ヘアップロード」して、コントローラへ書き込みます。 ソースコードは、PC/MyDocuments/Arduino/ へ配置したサンプルフォルダ[ArduBlock Examples]に、ファイル名【24\_01\_base\_floor\_sample.abp】で格納されています。Arduino/Ardublock で、PC/MyDocuments/Arduino/ArduBlock Examplesの中に配置したサンプルを開くと確認で きます。

(2). 床センサのデータを調べます。

1.データーを調べるときは、USB ケーブルを接続します。(Windows の場合、デバイスドライバーインストール時に使用設定したUSB 接続端子に接続します。他の端子では誤動作します)

2. Arduino-IDE[ ツール] で[ マイコンボード]、[ シリア ルポート] を確認。 [ マイコンボード]: Arduino-IDE の [ ツール ] > [ マ イコンボード ] を クリックし、出現するマイコンボード リストで、[STEM Du/RoboDesigner+ RD C-102 w/ ATmega32U4 3.3V 8MHz] を選択・クリック指定 を 行います。リスト左端に●印が付きます。

指定を間違うと、マイコンボードが誤動作します。

(1). Please make a program by making reference to a figure.
The program example which reacts to the light and shade of the floor color using RDI-211 of a infrared reflectiveness sensor and moves.
Use connector : A4 / A5/ M1/ M2
Variable ir1, ir2
An output value of RDI-211 is stocked.

\* A sensor/a motor is made as it is seen from the body rear, and it may be arranged as the small number will be the left side.

X Your made program names and preserves it.

After making completion, it "is uploaded to Arduino", it's done and it's written in controller.

\* When the color of the floor is dark, Foward.

\* If the signal level of ir1, ir2 will be beyond a threshold value, it stops/it circles. \* Program source code of [24\_01\_ Base\_Floor\_sample] is stocked in the sample folder arranged to PC/MyDocuments/Arduino/ArduBlock\_Examples by the file name

[24\_01\_base\_floor\_sample.abp].

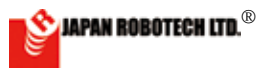

## OBODESIGNER®

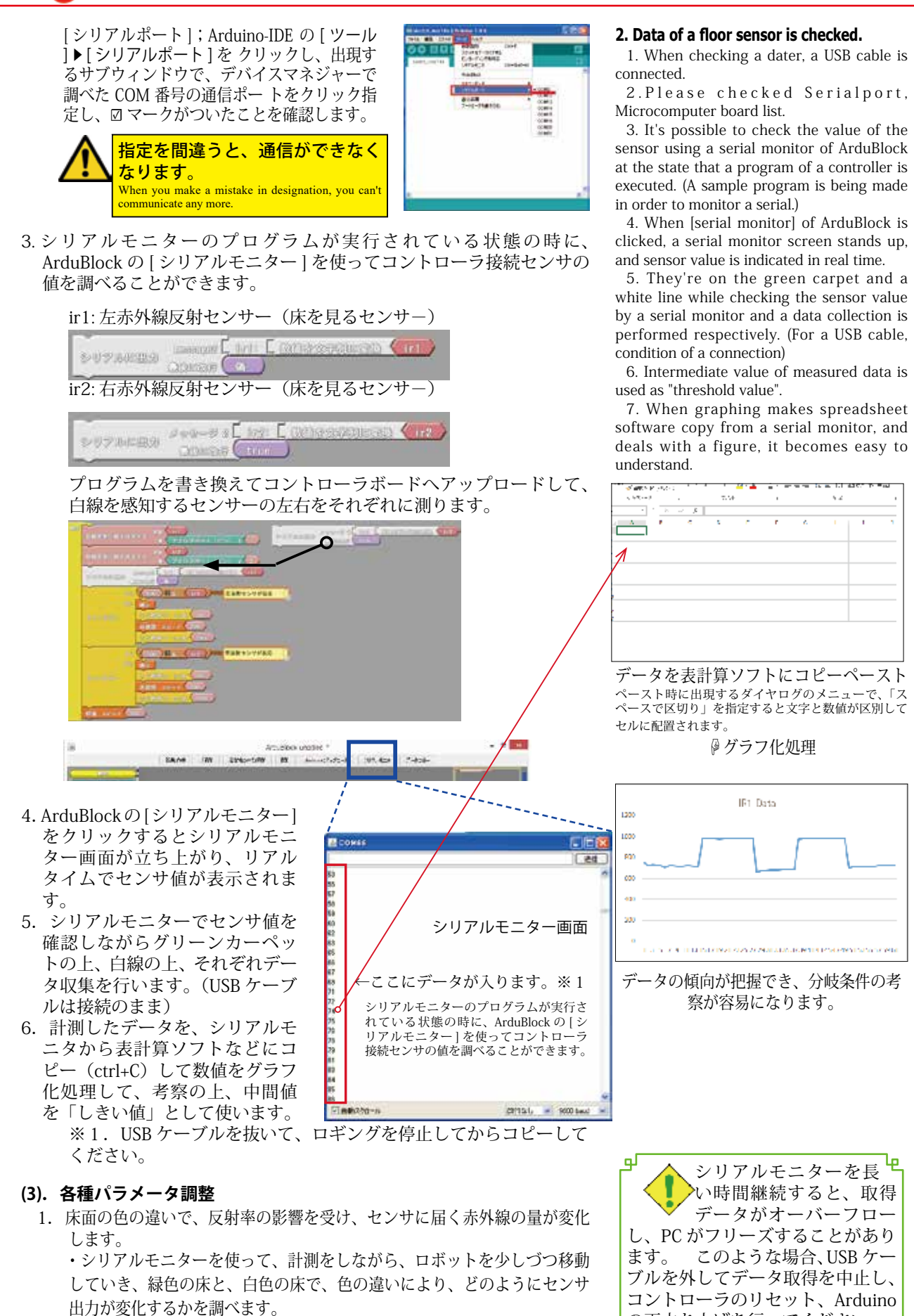

 ・データは、数回 調べて、緑色床、白色床それぞれに平均値を調べます。 2. センサ出力(緑色床からの反射データと、白色床からの反射データ)の違 いを調べて、その中間値が「しきい値」となります。

コントローラのリセット、Arduino の再立ち上げを行ってください。 お使いの P/C によっては、P/C の 再起動が必要な場合もあります。 ъ Ъ

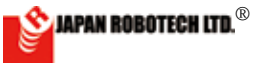

## **ROBODESIGNER**®

### (4). 表計算ソフトの使い方

- 1. シリアルモニタのデータは、1秒で4000 個超のカウント数になります。プログラムの分岐条件に使用するしき
  - い値は取得データを「表計算ソフト」などを利用してグラフ化し、分岐点を考察します。 ・代表的な表計算ソフトとして EXCEL(有料ソフトウェア)があります。その他無料でインタネットから入手で
- ・代表的な表計算ソフトとしてEXCEL(有料ソフトワエア)かあります。その他無料( きるソフトウェアの例として OpenOffice もあります。

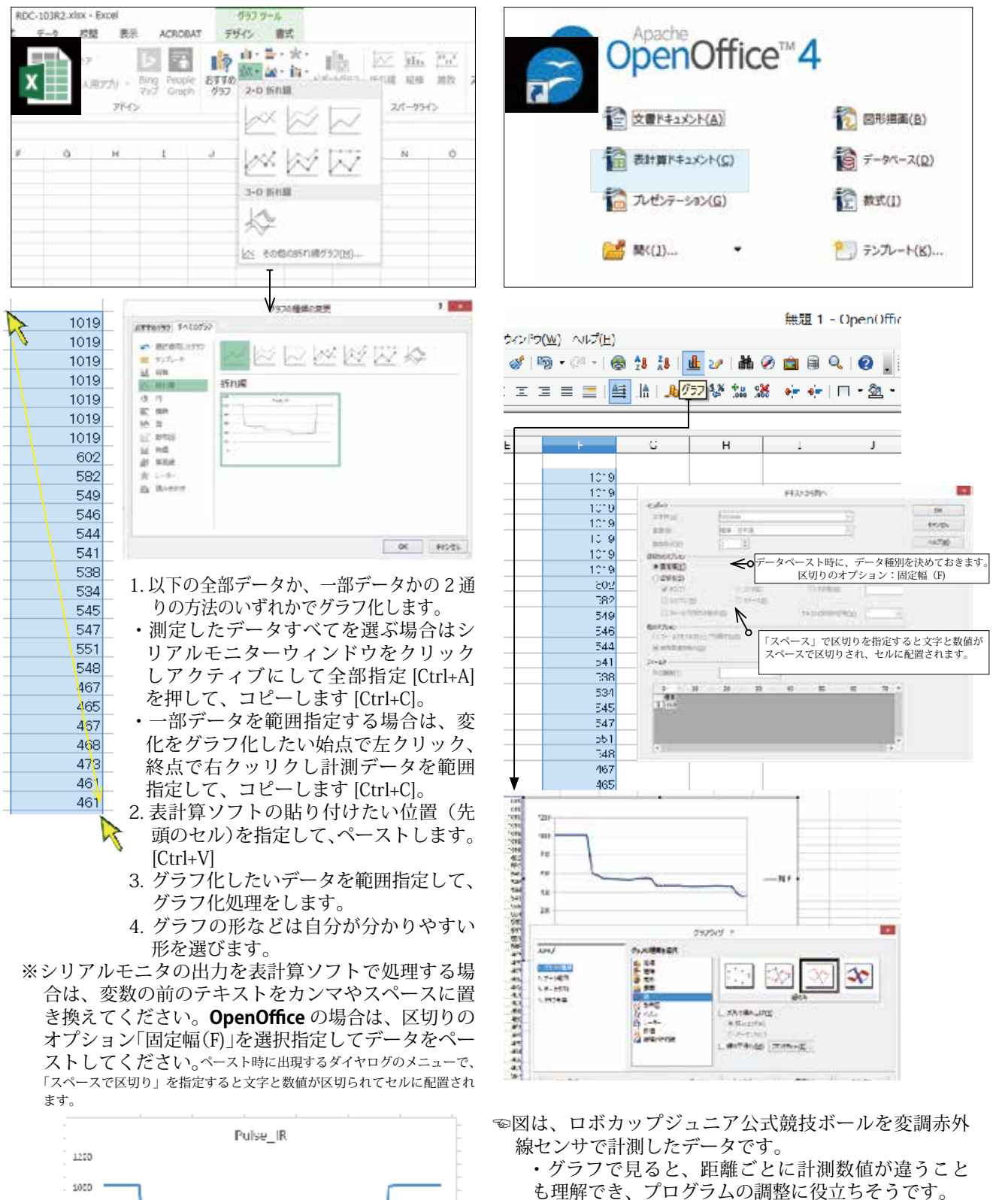

も理解でき、プログラムの調整に役立ちそうです。 ・ボールから離れているとき、中間距離時、近い距 離など、ボールからの距離ごとにデータが違うこと が分かり、プログラムを工夫して、ボールとの距離 でロボットの行動を変えることが可能です。

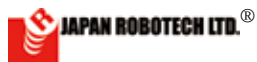

800

GCO

400

ボール電源 Off ボール距離 150cm

ボール電源 Off

50cm

100cm

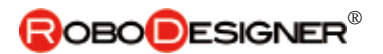

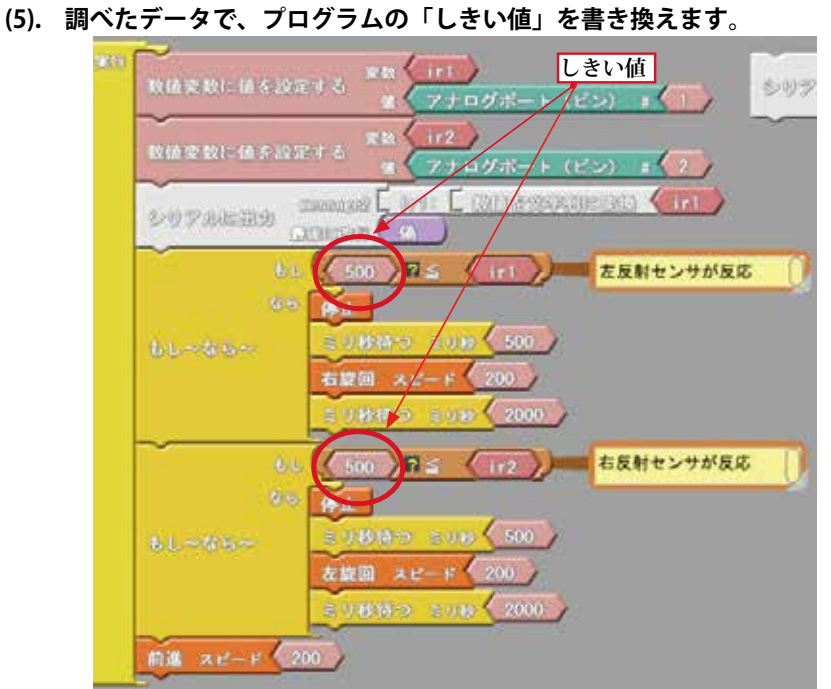

○サンプルでは、ir1, ir2 の「しきい値」を 500 と仮に決めていますので、 今回、調べた実測値に基づき「しきい値」を書き換えます。 ここでは、前々頁の計測結果に基づき「しきい値」を900に書き換えてみます。

ir1, ir2 の値がしきい値以上になったら停止/旋回します。

| →□ もし <u>5</u> | <del>00 ⇒ <b>900</b>(しきい値)≦ ir1 なら</del>  |
|----------------|-------------------------------------------|
| ず              | 停止 500 ミリ秒                                |
| っ              | 右旋回 モータスピード 200 2000 ミリ秒                  |
| と でなければ        | もし <u>500 ⇒ <b>900</b></u> (しきい値)≦ ir2 なら |
| く              | 停止 500 ミリ秒                                |
| り              | 左旋回 モータスピード 200 2000 ミリ秒                  |
|                | でなければ 前進 モータスピード 200                      |

※「しきい値」に、計測し計算仮設定した 900 以外に、920, 940, 960, 980 というように前後の数値にも書き換えて実験してみます。図のよう な円滑な動きになる最適な「しきい値」を実動テストにより見つけます。

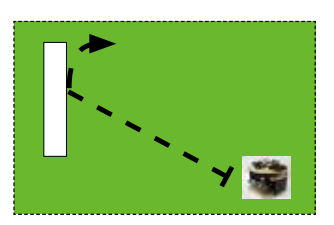

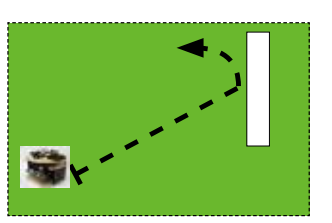

 
 左図の場合で
 左側から斜めに白線に到達すると、左側の ir1 が先に白線に反応します。 もし 左側の反射赤外線センサが「しきい値」 以上の数値になったら 0.5 秒停止して 右旋回を2秒間 200 のスピードで行います。

2. 次に、右側から斜めに白線に到達する と、右側の ir2 が白線に反応します。 もし 右側の反射赤外線センサが「しきい 値」以上の数値になったら 0.5 秒停止 して左旋回を2秒間 200 のスピードで行います。

とサンプルプログラムがなっていますので、

3. 緑色床と白線の違いがわかる「分かれ目(しきい値)」を調べて、サンプルの ir1,ir2 のしきい値を変更することにより、現在実験して いる環境(周囲の明るさなどの影響)下で、白線を回避するロボッ トが作成できるようになります。

### 上手くデータが得られないとき、多く の原因は高さ調整不十分です。

①競技台の上に1円硬貨を置き ②センサ取付ねじ頭を1円硬貨に接触

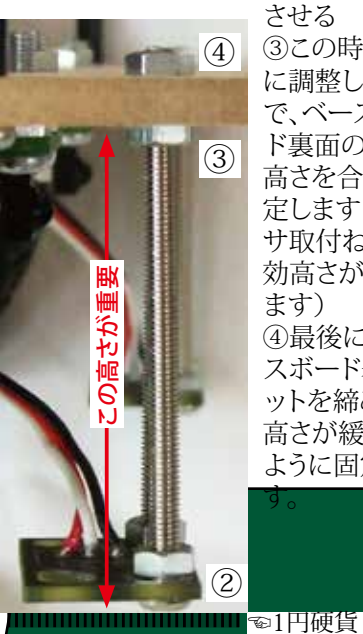

③この時の高さ に調整しますの で、ベースボー ド裏面のナット 高さを合わせ固 定します(セン サ取付ねじの有 効高さが決まり ます) ④最後に、ベー スボード表のナ ットを締めて、 高さが緩まない ように固定しま

(1)

フロアセンサ調整 赤外線反射センサー表面から、床まで の距離を2~3mmになるように調整し てください センサー 1 円硬貨 床 ・日本の1円硬貨が厚さ約1.5mm、ネジ 先端からセンサ表面まで約0.5mmあり ます。図のように調整すると床からセ ンサ表面まで 2㎜の隙間になります データでは、焦点距離は1mmの規格に なっていますが、サッカー競技用ロボ では、フィールド床緑色とライン白色 の色の違いでの反射出力データ差の違 いが出るように実験にて高さ調整を決 めます。 白線上 1001 緑床 l een 400 **2**0 а. ・床までの距離が離れすぎると、データ は得られなくなります、近すぎると、 白と緑の差が出なくなります。

・ネジを回して、センサ高さを変更して、 シリアルモニターでデータを取得し、 上図のような差が得られるようにセン サー高さを調整をします。 ・得られたデータに基づき、「しきい値」 を考察し、プログラムに反映します。 白線上 緑床 | en. 400

**z**.)

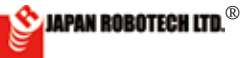

(6). プログラムを変更し、動きを変えてみます。

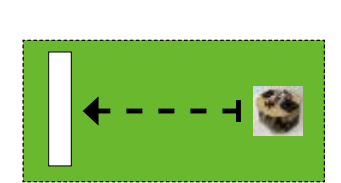

 では、正面から進んでいき、白線 に差し掛かったら、停止して、ほ ぼ、180 度回転し、他の方向へ進んでいく、 ロボットを作成してください。

- サンプルプログラムの旋回する時間を変更すると、180度回転する ようになります 2000 ミリ秒だったら回転角度はいくらだったで しょう?変更時間は何秒に設定したら、180度ピタッと回転してく れるようになりましたか?
  - もし 900(しきい値)≦ ir1 なら 停止 500 ミリ秒 右旋回 モータスピード 200 <u>2000 ミリ秒</u> でなければ もし 900(しきい値)≦ ir2 なら
    - 停止 500 ミリ秒 左旋回 モータスピード 200 2000 ミリ秒
- 3. 上手く動作するようになるまで、「実走」→「観察」→「プログラム変更」 →「ロボットへ書き込み」→「実走」→「観察」を繰り返します。
- 1. 電池残量、グリーンカーペットの厚さ等各種の要因が影響しますの で、実物の動きが180度回転するようになったときの設定時間が 正解です。

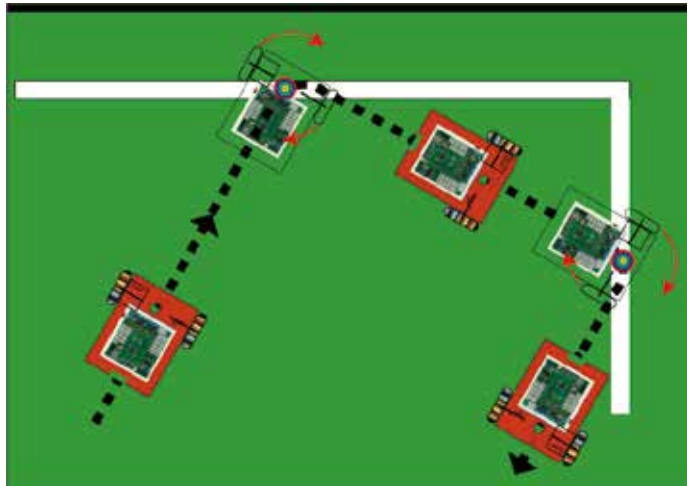

### (7). プログラムをしてみる。

- プログラムとロボットの関係が、分かってくると、大変楽しくなり ます。いろいろなプログラム作りをして、思ったような動きができ るロボットを作ります。2. グリーン床に白線を引いて(白色クラ フトテープ、電気用絶縁テープ等)、枠内を超えないで方向転換す る自律型ロボットをプログラミングします。
- ・白線に反応させる…→「しきい値」を指定します。
- ・白線反応後に回転する方向…→「左旋回」「右旋回」を指定します。
- ・回転する角度…→「回転スピード」と「ミリ秒(時間)」の組み合わ せで指定します。
- が、調整ポイントです。
- 3. 各パラメータを書き直して動きを調整します。
- 4. 成功したプログラムは、別名保存します。

※ Arduino 画面に、直接、C 言語を記入する時は、 「半角英字」と「半角数字」のみで行ってください。 「スペース」は人間に見えませんが、PC では、見えていますので、エラー の原因として一番多い現象です。

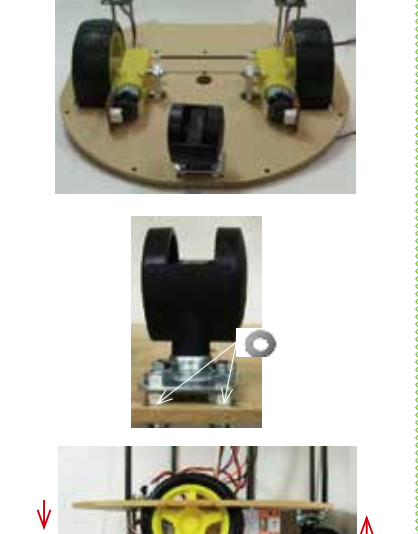

高さ調整は、後部キャスターへナットを入

れることでもできます。ナット1枚0.8mm

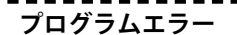

・プログラムタイピングミスの場合など、
 Arduinoの該当行が黄色ハイライト表示
 で警告されます。

・プログラムで使用できる文字は「半角 英文字」と「半角数字」のみです。全角 文字は、プログラム文ではエラーとなり、 該当行が黄色マークで警告されます。

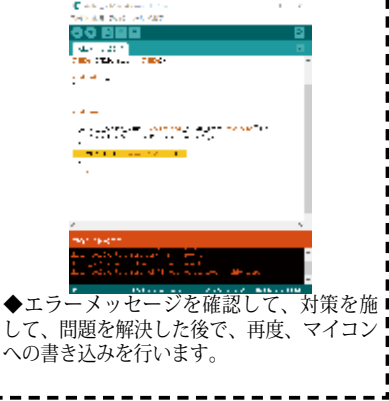

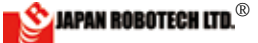

### 9.6.8. パルス変調赤外線ボールを探査するプログラムを作成します。

変調赤外線センサRDI-203JR を使用して赤外線ボールを探すプログラム例です。

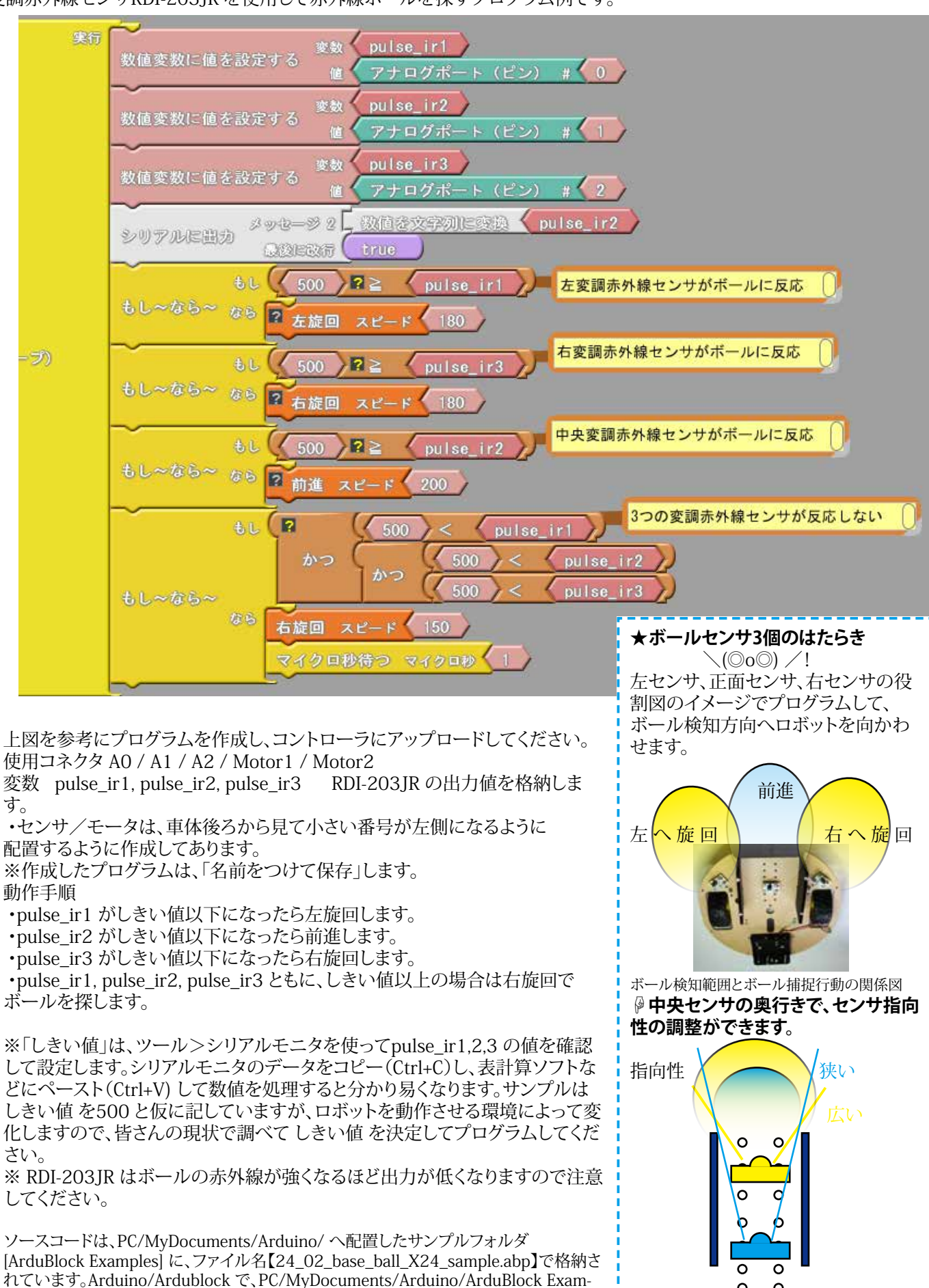

plesの中に配置したサンプルを開くと確認できます。

0 0 **ROBODESIGNER**®

### <u>9.6.9. 白線を回避しボール探査するプログラムを作成。</u>

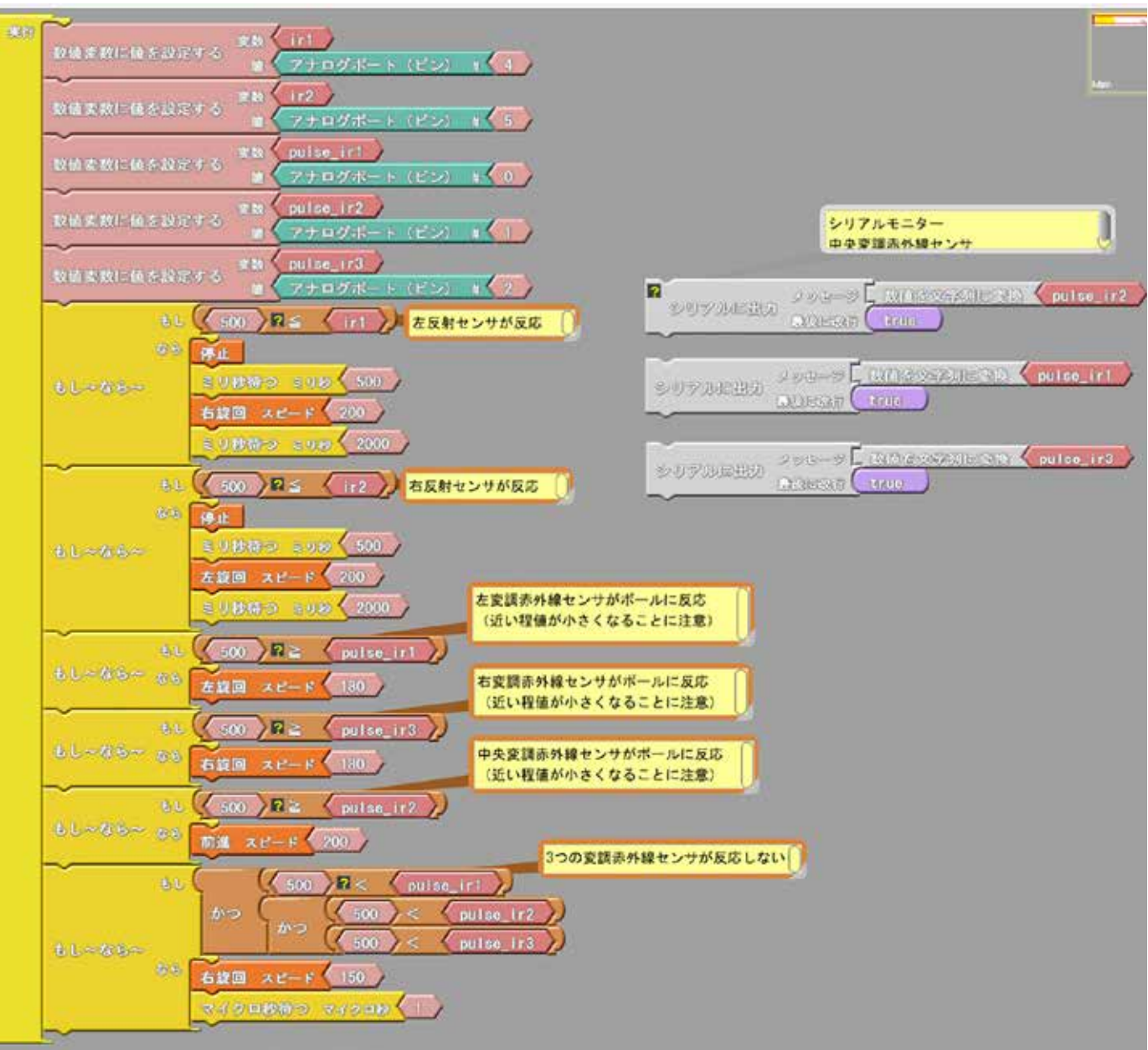

上図を参考に、プログラムを作成しコントローラへアップロードしてください。

ベースロボサンプルプログラムです。

白いラインがあったら旋回してフィールドに戻ります。旋回しながらボールを探索し、左前方にボール発見時 は左旋回、右前方にボール発見時は右旋回をし、前方にボールを発見したら前進します。

センサ/モータは、小さい番号をロボット後ろから見て左側に配置するように作成してあります。

・赤外線反射センサ(フロアセンサ) RDI-211 A4/A5 変数 ir1, ir2

・変調赤外線センサ(ボールセンサ) RDI-203JR A0/A1/A3 変数 pulse\_ir1, pulse\_ir2, pulse\_ir3
 ・モータ RDO-502 M1/M2

「しきい値」は、前項までに、ボールを探索、ラインを認識、の実験をして、成功したときの「しきい値」を使用します。 ボールの距離によってセンサの値が変わります。

遠距離からのボール探索と、近づいたときの動作はサンプルのしきい値調整だけでは両立できないでしょう。 条件分岐を追加するなど、工夫してみてください。

※ RDI-203JR はボールの距離に比例して出力が変化します。近いと出力が低くなりますので注意してください。 ※作成したプログラムは、「名前をつけて保存」します。

ソースコードは、PC/MyDocuments/Arduino/ へ配置したサンプルフォルダ[ArduBlock Examples] に、ファイル名 【23\_03\_base\_floor\_ball\_sample.abp】で格納されています。Arduino/Ardublock で、PC/MyDocuments/Arduino/ArduBlock Examples の中に配置したサンプルを開くと確認できます。

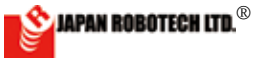

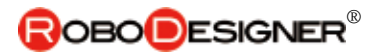

## 9.6.10. 白線を回避しボール探査するプログラムをボタンでスタートさせる時。

ロボットは動作スタートスタンバイ状態で、競技試合スタート合図で動作開始する時などは

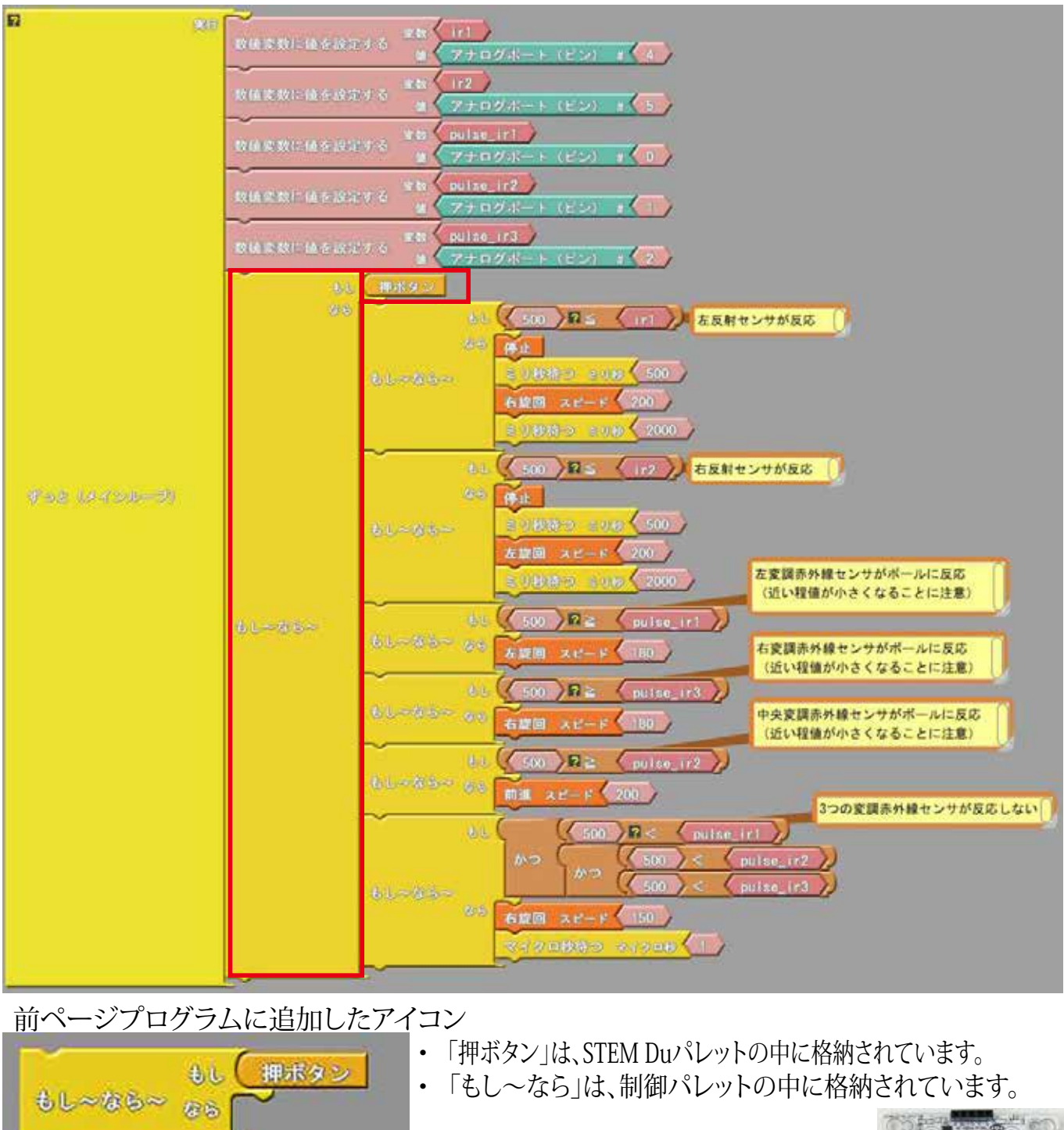

実験:前進を押ボタンスタートさせるプログラムです。

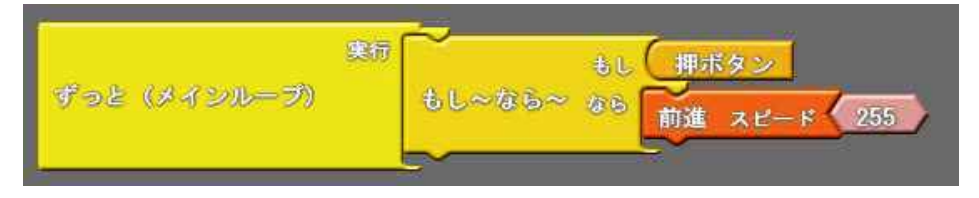

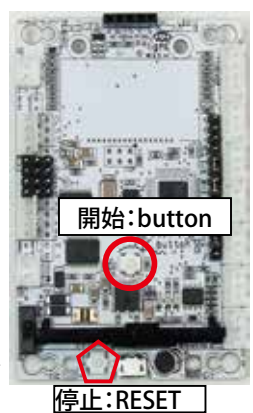

「押

ソースコードは、PC/MyDocuments/Arduino/ へ配置したサンプルフォルダ[ArduBlock Examples] に、ファイル名【23\_04\_ base\_floor\_ball\_button\_sample.abp】で格納されています。Arduino/Ardublock で、PC/MyDocuments/Arduino/ArduBlock Examples の中に配置したサンプルを開くと確認できます。

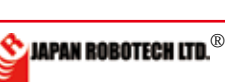

## **ROBODESIGNER**®

### 9.6.11. プログラム調整

 ボール探査用変調赤外線センサ「しきい値」 は、シリアルモニタを使って左/中央/右ボールセン サの値をそれぞれに確認して設定します。 ・競技状態を想定したボールとの間隔を作り左ボ ールセンサ-pulse ir1のデータ確認を行います。

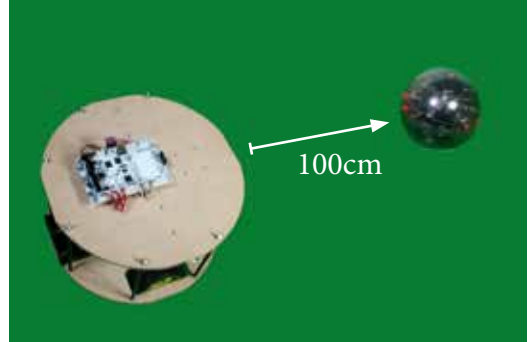

・ボールとの距離は100cm前後で計測します。(競技場コートサイズの 半分くらい)

 ・カーペット材質の床で計測します。(床の反射影響を競技場に近づけ) るためです)

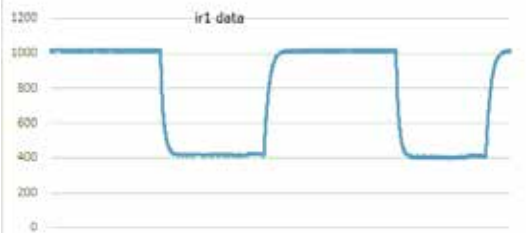

↑ボールとの距離80cm、ボールの電源をON/OFF した測定データ

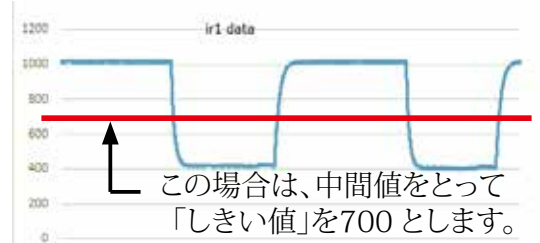

②. pulse ir1 の設定後に、「シリアルに出力して改 行」のセンサをpulse\_ir2 へ変更してプログラムの アップロードを実施し、マイコンボードへ書き直しを 行い、シリアルモニタで中央ボールセンサpulse ir2 の値を確認して設定します。

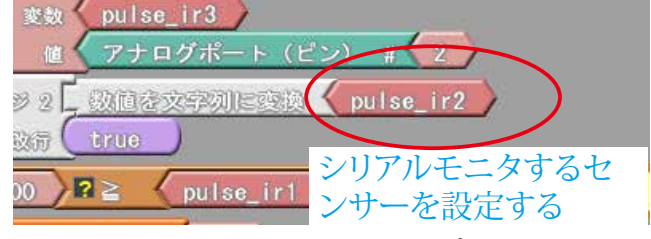

「pulse ir2」へ変更し、アップロードをして、 マイコンボードを書き直しします。

③.右ボールセンサpulse\_ir3も、同じく設定を行い ます。

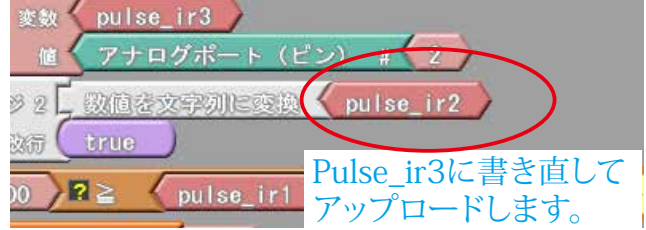

□床白線用センサir1.ir2 の「しきい値」は、前項で 調べた「しきい値」を設定します。

※ソースコードは、PC/MyDocuments/Arduino/ へ 配置したサンプルフォルダ[ArduBlock Examples] に、ファイル名【23\_03\_base\_floor\_ball\_sample. abp】で格納されています。 Arduino/Ardublock で、PC/MyDocuments/Arduino/ArduBlockExamplesの中に配置したサンプル を開くと確認できます。

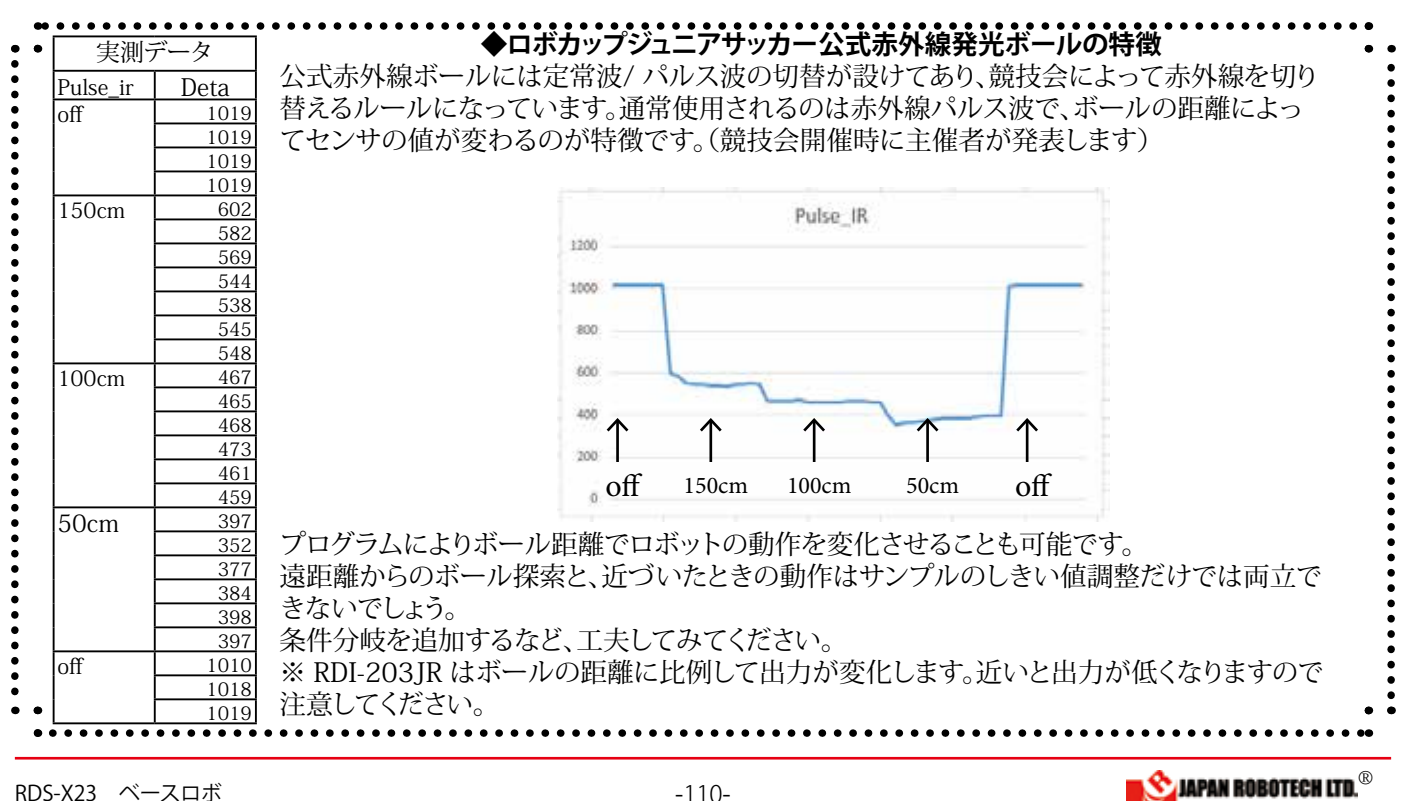

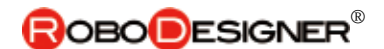

## <u>9.6.12. ロボット仕上げ</u>

競技会では、ロボット同士が衝突するなどが発生し、 ロボットが損傷することもあります。 ロボットの周囲を壁で覆うことにより、相手のロボの突起物など が、ロボット内部に突っ込むことでの損傷を防ぐ守りを施します。 壁の構造:重量を増やさない為に、プラダンを利用します。

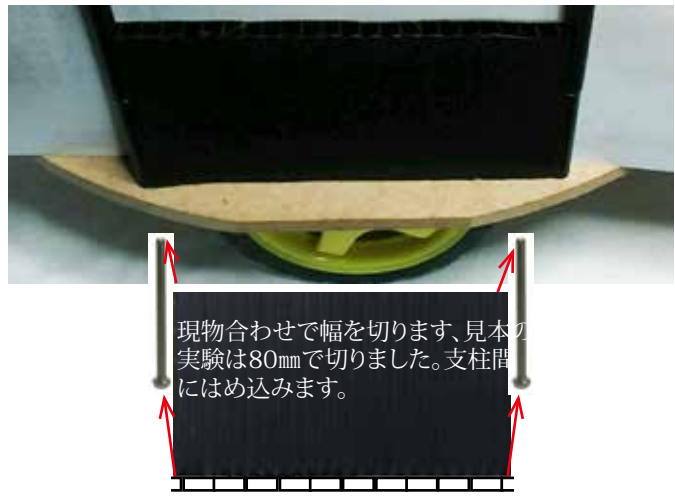

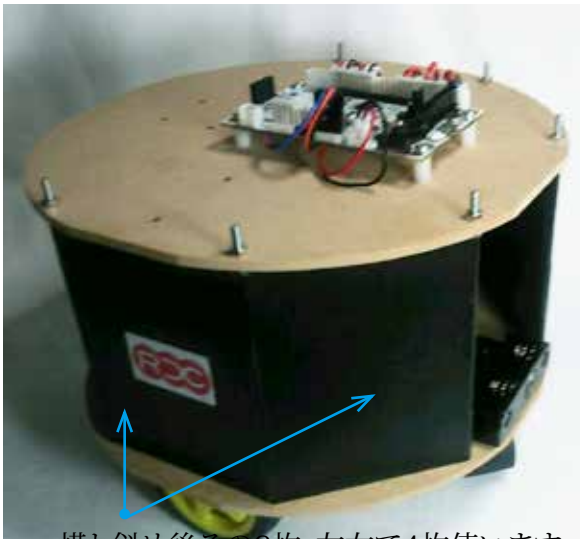

横と斜め後ろの2枚、左右で4枚使います。

壁のシールは、自分のロボットをアピールするための 目印です。部品のシールを張ってもよいですが、自分 らしさを演出するために、オリジナルなシールを作成 して貼りましょう。

【注意】競技ルールでゴールの色(青・黄)は使えません。

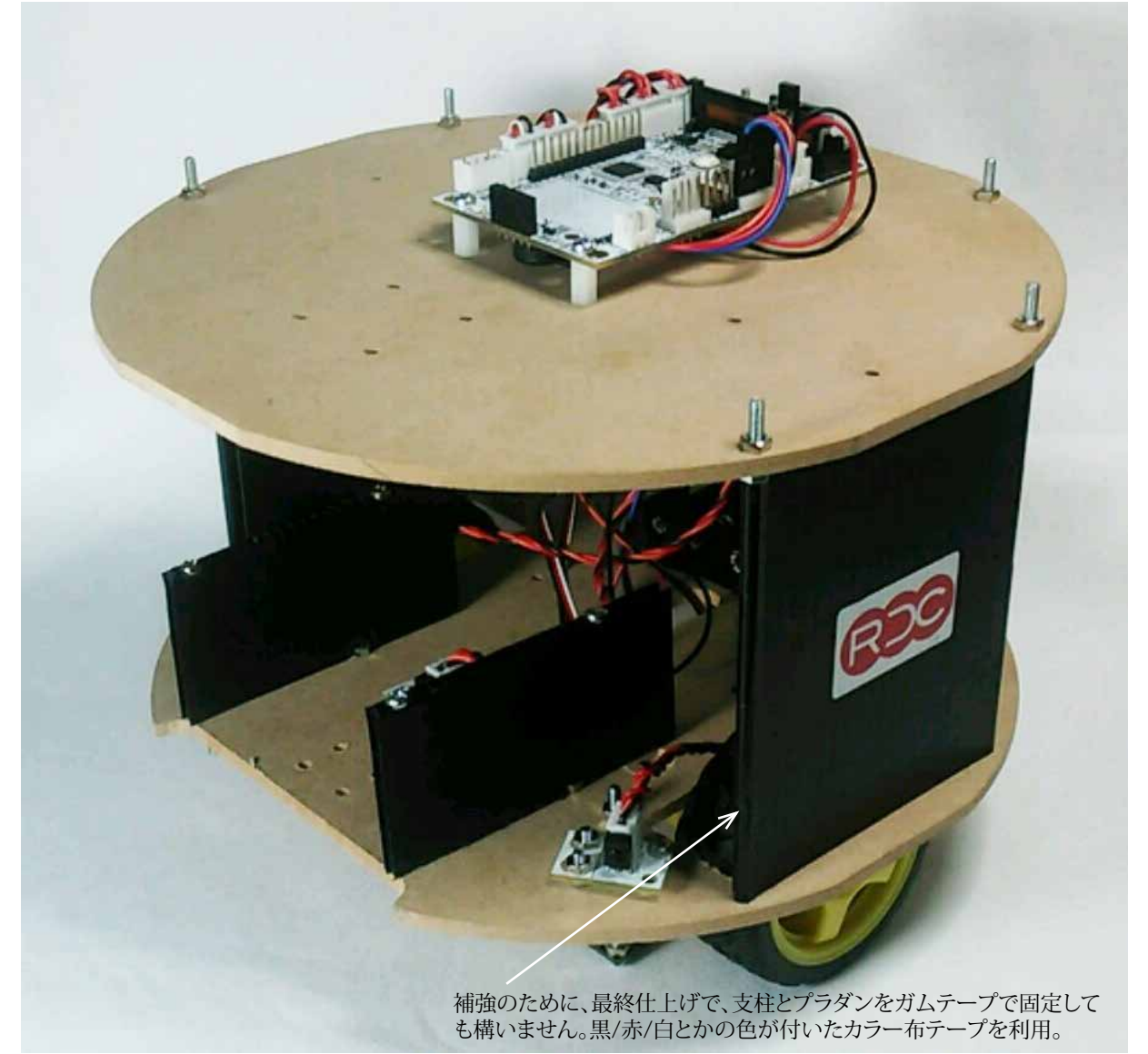

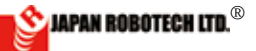

## **ROBODESIGNER**®

### 9.6.13 競技ルール

競技会では、競技ルール、ロボット規格などがあり、出場時にはルールに適したロボットを持参する必要があります。

競技会主催者が、大会ルールを事前に発表しますので、注意をもって確認します。

### •競技場

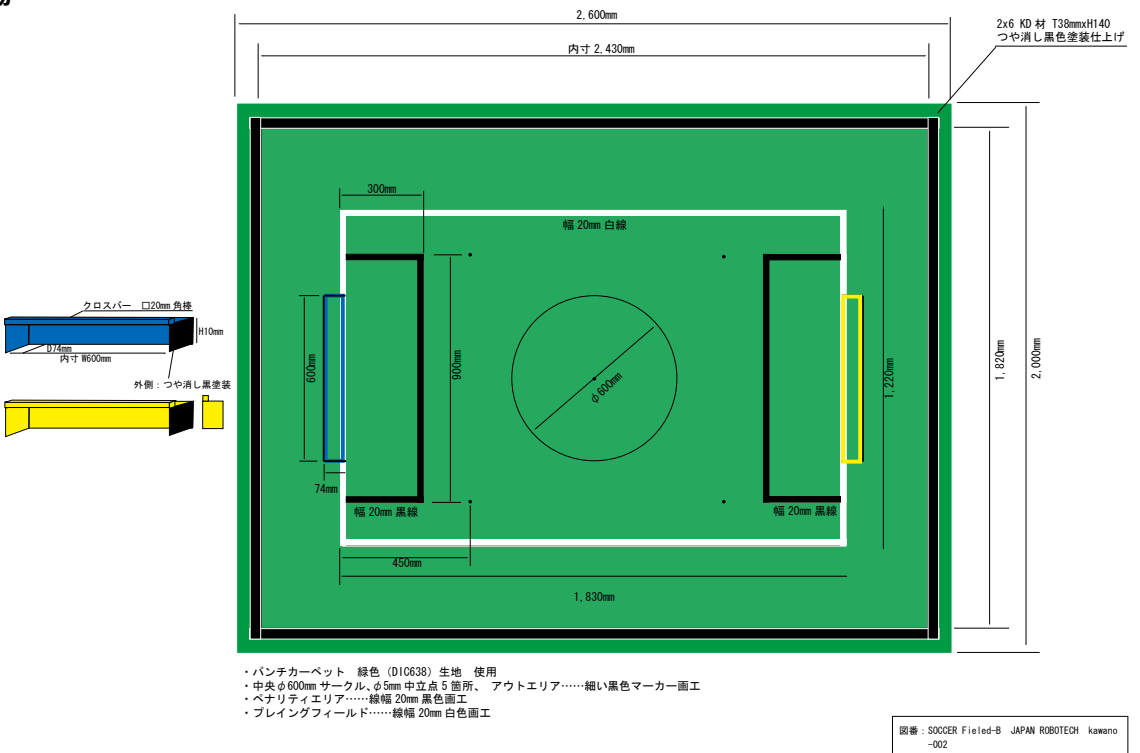

・ロボットサイズ規定・・・直径22cm円筒に納まること、高さ14cm以上

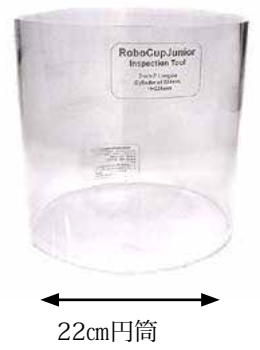

軍車検シリンダーが準備されています。

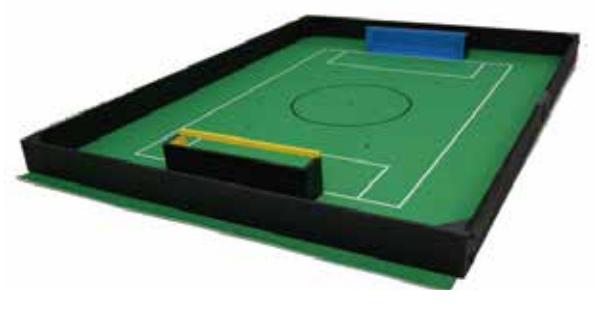

競技フィールド

### ・ロボットハンドル

競技中に審判がロボットに触れるために、ロボットには持ち上 げたりするハンドルを取り付けることが要求されます。

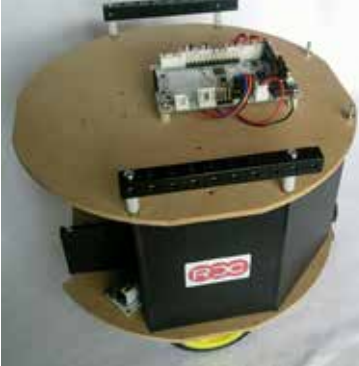

本ロボットには、部品追加が可能なように M3x10mmのネジをTOPに出していますの で、六角高ナットを取り付けることで、設計を 拡張できます。

☜この状態で、高さ18cm 重さは700gほどです。 重さ、使用電圧、使用部品制限等々、チャレンジするリーグでルー ルが異なります。出場するリーグの大会ルールを確認ください。

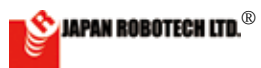